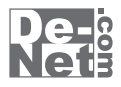

# かんたん 動画編集2

# 取り扱い説明書

| <br>シリアルナンバー ―――                                                                    |
|-------------------------------------------------------------------------------------|
| DE-300                                                                              |
| ※シリアルナンバーを再発行することはできません。<br>シリアルナンバーはアップデートファイルをダウンロードする際や<br>ユーザー登録をする際などに必要となります。 |
| コーザー発発はマナム                                                                          |

ユーザー登録はこちら http://www.de-net.com/user

製品ご利用前に必ずお読みください。 この取り扱い説明書は大切に保管してください。

| 日次                       |        |
|--------------------------|--------|
|                          |        |
| 動作環境・その他                 |        |
|                          |        |
| インストール・アンインストール方法        | 03~07  |
| 起動方法                     | 08~09  |
|                          |        |
| 動画編集をする前の準備              |        |
| 動画編集をする                  |        |
| 動画を追加する                  | 12~13  |
| 画像を追加する                  | 14~15  |
| 文字を追加する                  | 16~17  |
| 音楽を追加する                  | 18     |
| 追加した動画の再生開始時間を設定する       | 19~20  |
| 追加した動画の再生終了時間を設定する       | 21~22  |
| 追加した動画の音声設定をする           | 23     |
| 追加した動画に切り替え効果をつける        | 24~25  |
| 追加した動画にエフェクトをつける         | 26~27  |
| 追加した画像の表示時間を設定する         | 28~29  |
| 追加した画像の表示位置を設定する         |        |
| 追加した画像にフレーム・素材をつける       | 32~33  |
| 追加した文字の表示時間を設定する         | 34~35  |
| 追加した文字の表示位置を設定する         | 36~37  |
| 追加した音楽の再生開始時間を設定する       | 38~39  |
| 追加した音楽の再生終了時間を設定する       | 40~41  |
| 追加した音楽の効果設定をする           | 42     |
| 編集した動画を保存する              | 43     |
| 編集した動画を出力する              | 44~46  |
|                          |        |
| その他の機能・操作説明              |        |
| 動画変換ツールで動画を変換する          | 47~49  |
| リッピングツールでCDの音楽をパソコンに保存する |        |
| ソフトウェアをダウンロードする          | 51~53  |
| お問い合わせ窓口                 | 54~裏表紙 |

# i)本ソフトにはPDFマニュアルが同梱されています。

PDFマニュアルには、画面の説明やよくあるお問い合わせ (Q&A) が掲載されています。

# 動作環境・ご注意

### 動作環境

| 対応 PC   | メーカーサポートを受けられる Windows パソコン                                              |
|---------|--------------------------------------------------------------------------|
| OS      | Windows 8 / 7 / Vista / XP ※Mac には対応しておりません。                             |
|         | ※日本語版 OS の 32 ビット版専用ソフトです。                                               |
|         | Windows 8 / 7 の 64 ビットでは、WOW64(32 ビット互換モード ) で動作します。                     |
|         | Windows 8 は RTM 版 (32bit / 64bit 版)で検証しました。Windows 8 では、デスクトップモードのみ対応です。 |
|         | OS が正常に動作している環境でお使いください。対応 OS の動作環境を満たした環境でのご利用が前提と                      |
|         | なります。Server OS には対応しておりません。管理者権限を持ったユーザーでお使いください。                        |
|         | マイクロソフトのサポート期間が終了している OS での動作は保証いたしません。                                  |
| サービスパック | 最新のサービスパック及びアップデートがされている環境でお使いください。                                      |
| CPU     | 2.0GHz Pentium または同等クラスのプロセッサー以上                                         |
| メモリ     | 1GB 以上必須 (2GB 以上推奨 )                                                     |
| ビデオメモリ  | 128MB 以上                                                                 |
| ディスプレイ  | 1280×1024 以上の解像度で色深度 32bit True Color 以上表示可能なもの                          |
|         | ※画面の解像度が 1280×1024 未満の場合、「かんたん動画編集 2」の画面が正常に表示されません。                     |
| CD-ROM  | 倍速以上                                                                     |
| ハードディスク | 1GB 以上の空き容量 (インストール時)※これ以外にデータ保存・変換の為の空き容量が必要となります。                      |
| その他     | インターネット接続環境必須                                                            |
|         | ※PDF マニュアルの閲覧ソフトのインストール、本ソフトに関する最新情報の確認やアップデートを行う際に                      |
|         | インターネット環境が必要となります。                                                       |
|         | ※本ソフトをインストールする際、PDF マニュアルがインストールされます。                                    |
|         |                                                                          |

PDF ファイルが閲覧できる環境が必要となります。

### ご注意

### 対応ファイル形式

| かんたん動画編集 2 | 動画読込:AVI / MPEG1 / MP4 / MOV 画像読込:BMP / JPEG / PNG 音楽読込:WAV / MP3 |
|------------|-------------------------------------------------------------------|
|            | 動画出力:MPEG1 / MP4 / AVI                                            |
| 動画変換ツール    | 動画読込:AVI / FLV / MPEG1 / MP4 / MOV 音楽読込:MP3 / WAV / M4A / AAC     |
|            | 動画出力:MPEG1 音楽出力:WAV                                               |
| リッピングツール   | 読込:読込可能なコピープロテクションが施されていない CD                                     |
|            | 出力:WAV / MP3                                                      |

### ご注意

※他のソフトと互換性はありません。

※JPEG / BMP / PNG は、一般的な Windows 標準のファイルを基準としています。 ※本ンフト上で制限はありませんが、一度に大量のファイルを変換・読み込むとパソコンの環境によっては動作等に遅延がみられる場合があります。 ※文字の書体はお使いのパソコンにインストールされているフォントの中から選んで使用することができます。 ※本ソフトにはフォントは収録されておりません、また一部のフォントは使用できない場合もありますのでご注意ください。 ※対応ファイルの読込・出力に必要なコーデック、フィルター等が必要です。お使いのパソコン上で正常に再生できるファイルのみ読み込み対応となります。 ※品質は元の動画状態に依存します。実際の画質や容量は内容によって異なります。 ※動画編集をスムーズに動作させる為に、処理速度の速い CPU, HDD 及び RAM メモリに十分な余裕があるコンピューターにインストールして ご使用されることをお奨めします。 ※全てのファイルの入力、出力を保証するものではありません。 ※保存した動画ファイルをパソコンで再生する場合は、別途再生環境が必要です。 ※リッピングツールの CD ドライブを開く、閉じるはパソコンの環境によって使用できない場合があります。 ※CDはパソコンで正常に再生できるコピープロテクションが施されていない CD に対応しています。 ※著作権法を厳守してご利用ください。著作権により保護されている動画・音楽・画像データや、本製品で使用したことにより生じたトラブル に関しましては一切責任を負いかねます。 その他ご注意 ※弊社ではソフトの動作関係のみのサポートとさせていただきます。予めご了承ください。また、製品の仕様やパッケージ、ユーザーサポートなどすべての サービス等は予告無く変更、または終了することがあります。予めご了承ください。 ※各種ソフトウェア、またパソコン本体などの各種ハードウェアについてのお問い合わせやサポートにつきましては、各メーカーに直接お問い合わせください。 ※ネットワーク上でデータを共有する機能はありません。また、ネットワークを経由してソフトを使用することはできません。 ※複数台のパソコンで使用する場合には台数分のソフトが必要です。 本パッケージに含まれる、ソフトウェア、文字データ、その他のコンテンツ等の著作権は弊社株式会社デネットに帰属します。本ソフトウェアを著作者の 許可無く賃貸業に使用すること営利目的で使用すること、改造もしくはリバースエンジニアリングすることを禁止します。本ソフトウェアの一部、また 全部を無断で複製することは法律で禁じられています。掲載されている画面や写真、サンプル等は製品使用時のイメージです。 画面や仕様等は予告なく変更する場合があります。 Microsoft、Windows、Windows 8、Windows 7、Windows Vista、Windows XP は米国 Microsoft Corporation の米国及びその他の国における 登録商標または商標です。

Pentium はアメリカ合衆国および他の国におけるインテルコーポレーションの登録商標または商標です。

Mac、iPad は米国および他国の Apple Inc. の登録商標です。

YouTube は米国 YouTube, LLC の米国及びその他の地の国における登録商標または商標です。

その他記載されている会社名・団体名及び商品名などは、商標または登録商標です。

かんたん動画編集2

動作環境・ご注意

### インストール方法

お使いのコンピューターに『かんたん動画編集2』をインストールします。

 インストールする前に・・・ 本ソフトをインストールする前に、次の項目をご確認ください。
 ハードディスクの空き容量 ハードディスクの空き容量が1GB以上必要(左記以外に作成するデータ用の空き容量も必要)です。
 管理者権限について インストールするパソコンの管理者権限を持っているユーザーがインストールを行ってください。
 アプリケーションソフトの停止 インストールする前にウィルス対策ソフトなどの常駐ソフトや他のアプリケーションを停止してください。
 \*WindowsOSやお使いのパソコンそのものが不安定な場合も、正常にインストールが行われない場合があります。

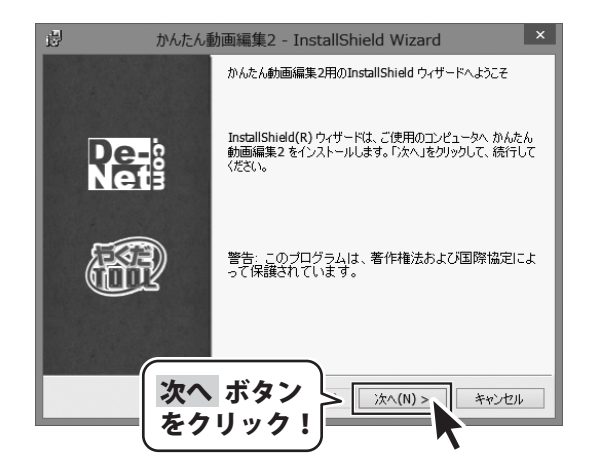

# 手順1 「かんたん動画編集2」の セットアップがはじまります

CD-ROMが認識されましたら、自動でセットアップ が始まります。 左のような画面が表示されますので、 内容を確認して次へボタンをクリックします。

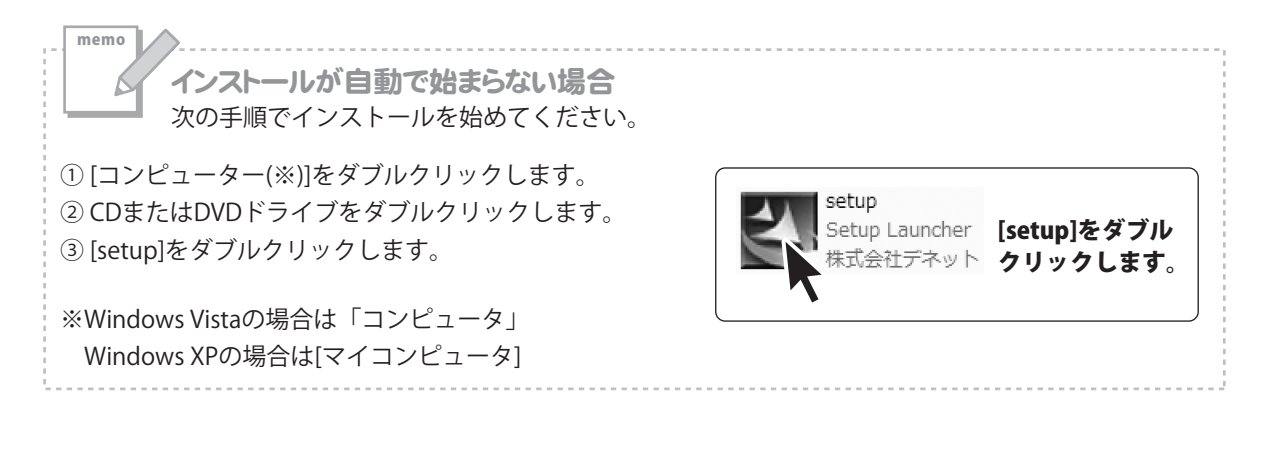

3

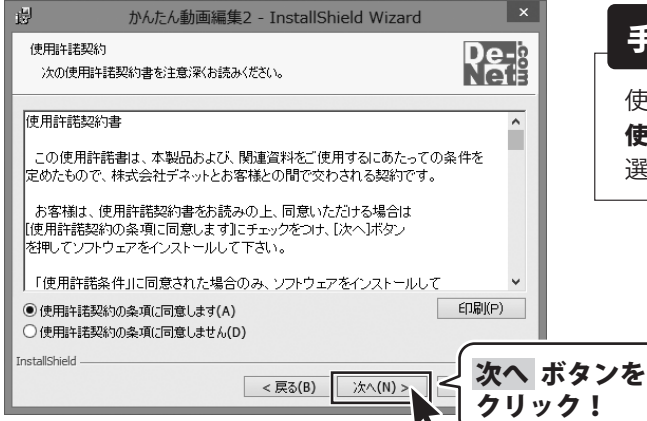

かんたん動画編集2 - InstallShield Wizard

このフォルダにインストールする場合は、「次へ」をクリックしてください。別のフォルダにイ

インストール先のフォルダ

InstallShield

ンストールする場合は、「変更」をクリックします。

かんたん動画編集2 のインストール先: C:¥Program Files¥De-Net¥MovieEditor2¥

次へ ボタン

をクリック!

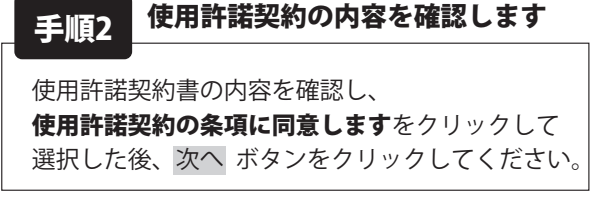

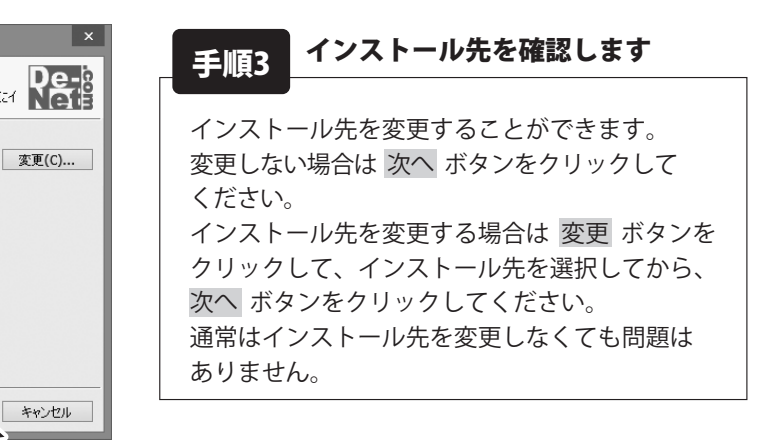

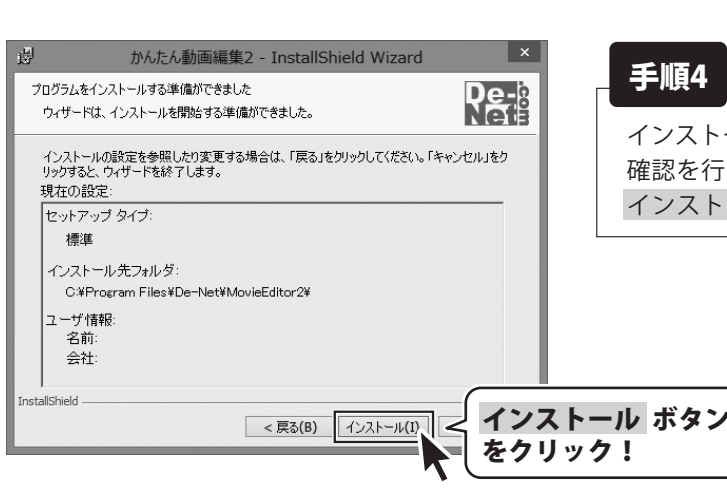

次へ(N) >

# 手順4 インストールの設定内容を確認します

インストール先等の情報が表示されます。 確認を行い、インストールを行う場合は インストール ボタンをクリックしてください。

Δ

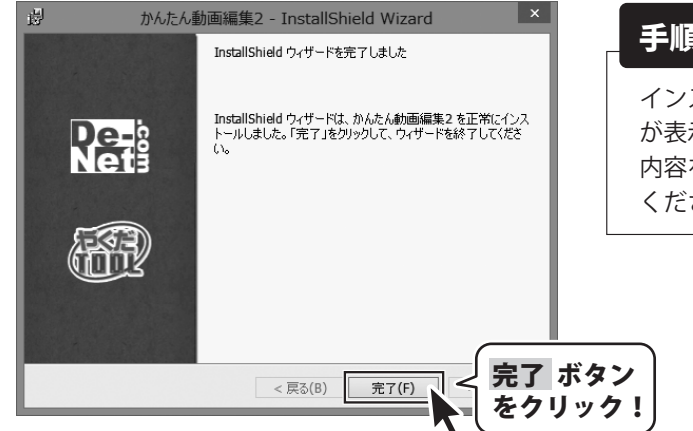

インストールが正常に終了すると左のような画面 が表示されます。 内容を確認して、完了 ボタンをクリックして ください。

かんたん動画編集2

### アンインストール方法

お使いのパソコンから『かんたん動画編集2』をアンインストール(削除)します。

本ソフトを完全に終了して、 タスクバーの左下あたりにマウスカーソルを合わせます。

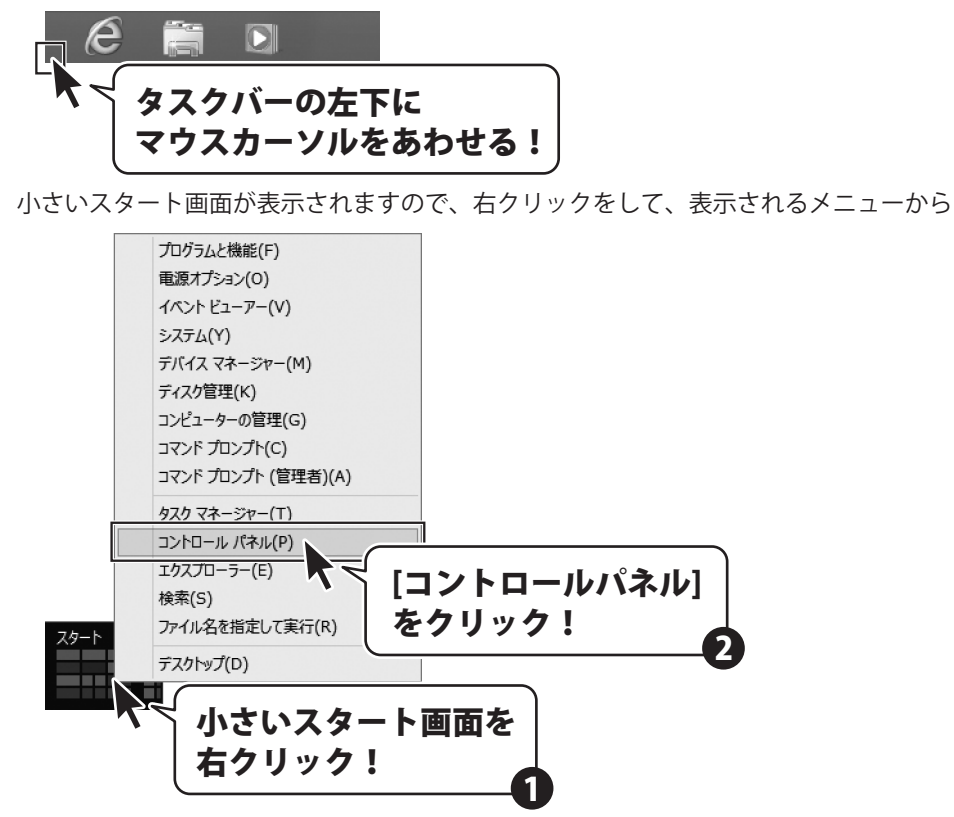

「コントロールパネル」→「プログラムのアンインストール」で 一覧表示されるプログラムの中から「かんたん動画編集2」を選択して「アンインストール」を クリックすると、確認メッセージが表示されますので、はい ボタンをクリックするとアンインストールが 実行されます。

※Windows OSが7の場合、 ジョン・「コントロールパネル」→ 「プログラムのアンインストール」を選択してアンインストールを行ってください。

※Windows OSがVistaの場合、 ボタン→「コントロールパネル」→ 「プログラムのアンインストールと変更」を選択してアンインストールを行ってください。

※Windows OSがXPの場合、「スタート」→「コントロールパネル」→「プログラムの追加と削除」を 選択してアンインストールを行ってください。

かんたん動画編集2

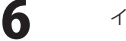

インストール・アンインストール方法

memo インストール中、またはアンインストール中に下のような画面が表示された場合 次の手順で作業を続けてください。 ユーザー アカウント制御 CD ドライブ (D:) 次の不明な発行元からのプログラムにこのコンピューターへの変 更を許可しますか? このディスクに対して行う操作を選んでください。 プログラム名: 不明 發行元: メディアからのプログラムのインストール/実行 ファイルの入手先: このコンピューター上のハードドライブ setup.exe の実行 (\$U)(Y) いいえ(N) 詳細を表示する(D)
 発行元は指定されていません これらの通知を表示するタムプを変更する その他の選択肢 Windows 8で「ユーザーアカウント制御]画面が フォルダーを開いてファイルを表示 表示された場合 エクスプローラー はい ボタンをクリックしてください。 何もしない  $\bigcirc$ Windows 8で[自動再生]画面が表示された場合 🙉 ユーザー アカウント制御 × 次の不明な発行元からのプログラムにこのコンピューターへの変更を許 [setup.exeの実行]をクリックしてください。 可しますか? プログラム名: 🖉 自動再生 - • × 発行元:

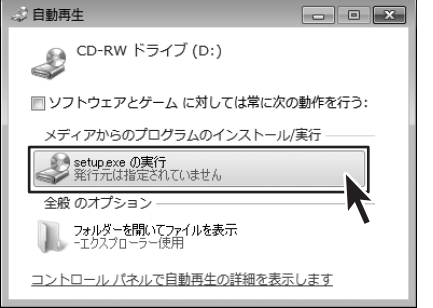

Windows 7で[自動再生]画面が表示された場合 [setup.exeの実行]をクリックしてください。

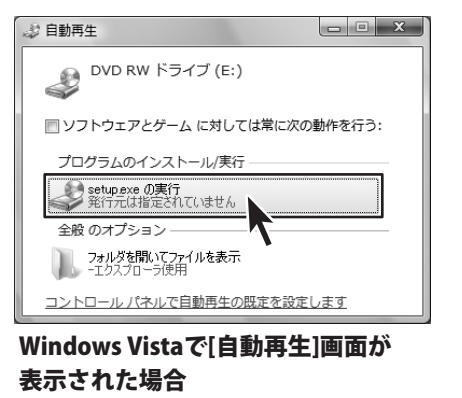

[setup.exeの実行]をクリックしてください。

ファイルの入手先: CD/DVD ドライブ 詳細を表示する(D) はい(Y) いいえ(N) これらの通知を表示するターム シグを変更する Windows 7で[ユーザーアカウント制御]画面が 表示された場合 はい ボタンをクリックしてください。 ユーザー アカウント制御 記識できないプログラムがこのコンピュータへのアクセスを要求しています 発行元がわかっている場合や以前使用したことがある場合を除き、このプログ ラムは実行しないでください。 認識できない発行元 キャンセル このプログラムの発行元も目的もわかりません。 参許可(A) このプログラムを信用します。発行元がわかっているか、このプログラ ムを以前使用したことがあります。

ユーザー アカウント制御は、あなたの許可なくコンピュータに変更が適用される のを防ぎます。

Windows Vistaで[ユーザーアカウント制御]画面 が表示された場合 [許可]をクリックしてください。

- - -

✓ 詳細(D)

インストール・アンインストール方法

# 起動方法

### ソフトウェア最新版について

ソフトウェア最新版を弊社ホームページよりダウンロードを行い、お客様がお使いのソフトウェアを 最新のソフトウェアへ更新します。

ソフトウェア最新版をご利用いただくことで、より快適に弊社ソフトウェアをご利用いただくことが 可能となります。下記、デネットホームページよりソフトウェアの最新情報をご確認ください。

### http://www.de-net.com

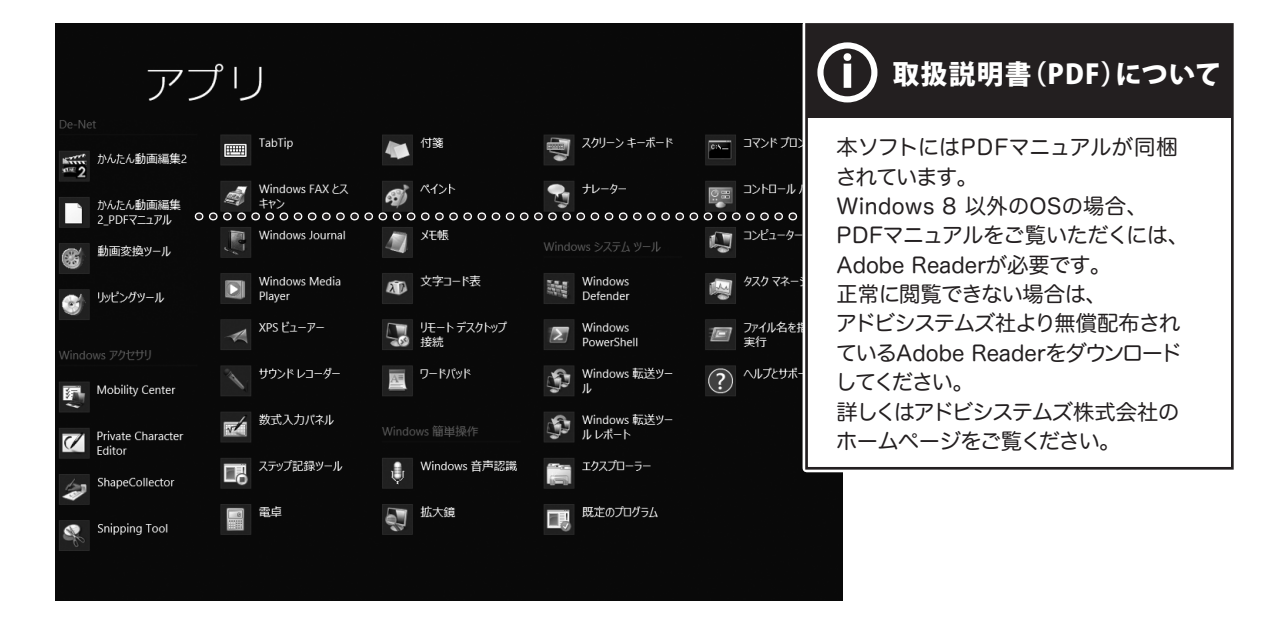

### スタート画面(Windows 8)からの起動

タスクバーの左下あたりにマウスカーソルをあわせます。

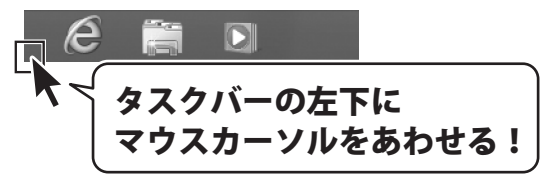

小さいスタート画面が表示されますので、クリックをします。

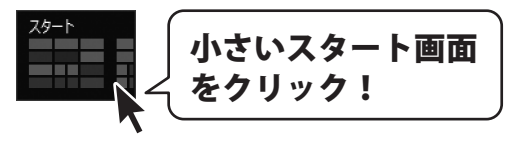

スタート画面が表示されますので、スタート画面上で右クリックして、 <sup>すへてのアク」</sup> 「De-Net」→「かんたん動画編集2」 をクリックしますと、本ソフトが起動します。

をクリックして

かんたん動画編集2

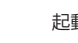

8

起動方法

(=)

# 起動方法

スタートメニュー (Windows 7、Vista、XP) からの起動

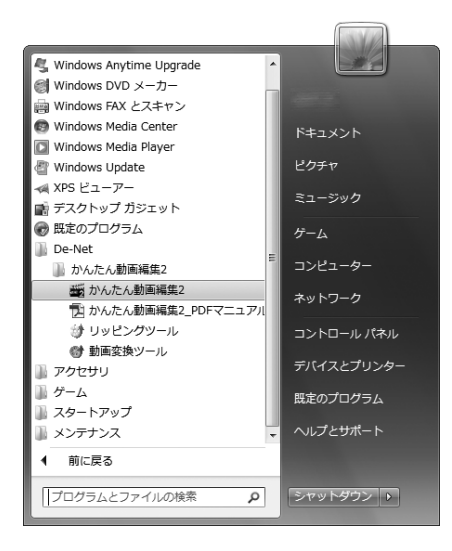

※Windows OSが7の場合、 💮 ボタンをクリックして

「すべてのプログラム」→「De-Net」→「かんたん動画編集2」とたどって「かんたん動画編集2」を クリックしますと、本ソフトが起動します。

※Windows OSがVistaの場合、 ポタンをクリックして 「すべてのプログラム」→「De-Net」→「かんたん動画編集2」とたどって「かんたん動画編集2」を クリックしますと、本ソフトが起動します。

※Windows OSがXPの場合、[スタート]ボタンをクリックして 「すべてのプログラム」→「De-Net」→「かんたん動画編集2」とたどって「かんたん動画編集2」を クリックしますと、本ソフトが起動します。

デスクトップショートカットからの起動

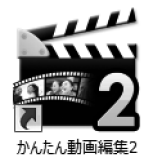

←かんたん動画編集2 ショートカットアイコン

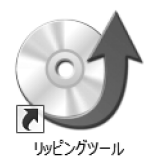

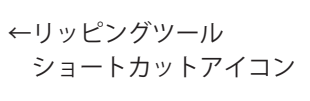

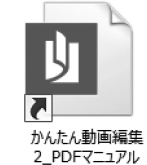

←取扱説明書(かんたん動画編集2) ショートカットアイコン (ここでは、Windows 8 のショート カットを記載しています。)

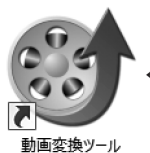

←動画変換ツール ショートカットアイコン

正常にインストールが完了しますと、デスクトップに上の様なショートカットアイコンができます。 ダブルクリックをすると、ソフトが起動します。 かんたん動画編集2 **Q** 起動方法

# 動画編集をする前の準備

# プロジェクトを作成します

1

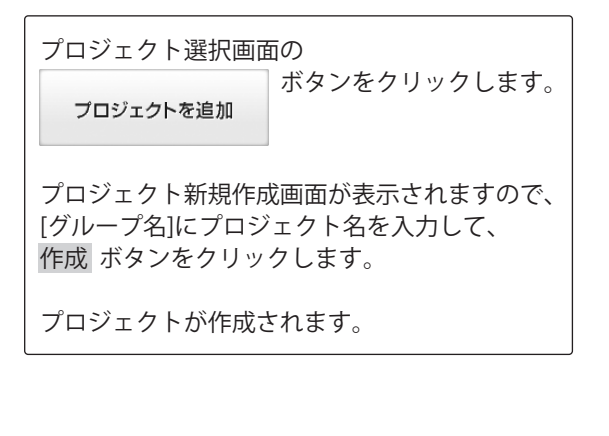

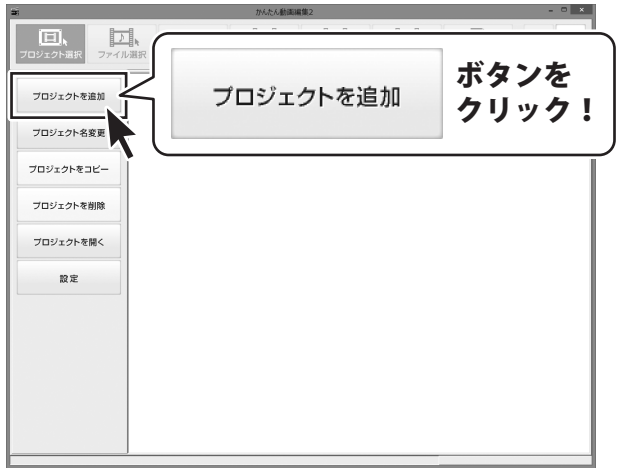

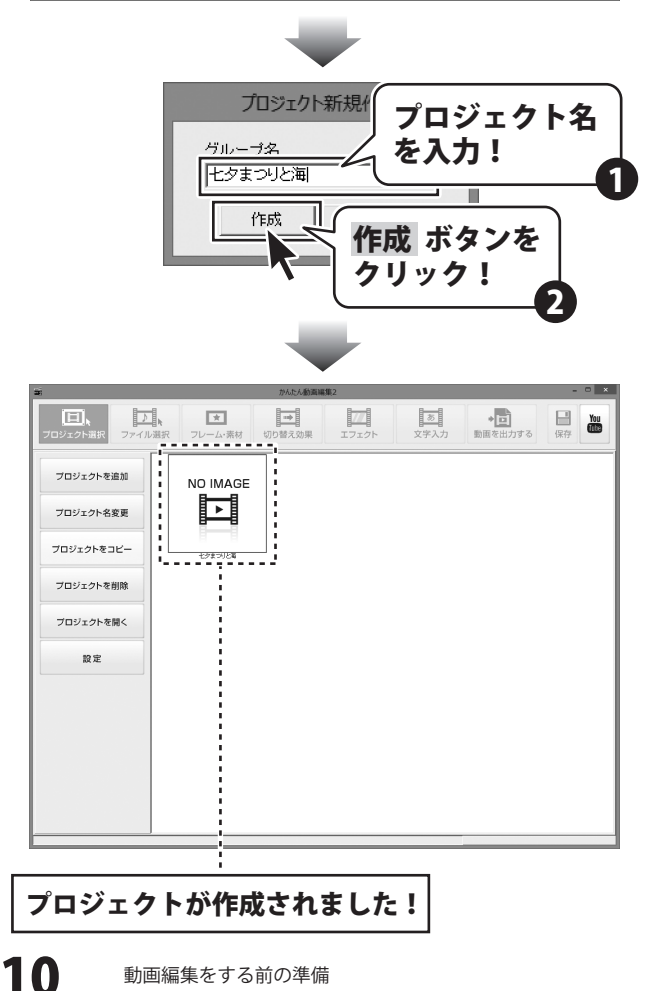

動画編集をする前の準備

# 動画編集をする前の準備

## 2 プロジェクトを開きます

作成したプロジェクトを開いて、動画編集を はじめます。

プロジェクトを開く

プロジェクトが開き、ファイル選択画面に 切り替わります。

※プロジェクトをダブルクリックしても、 同様にプロジェクトが開いて、 ファイル選択画面に切り替わります。

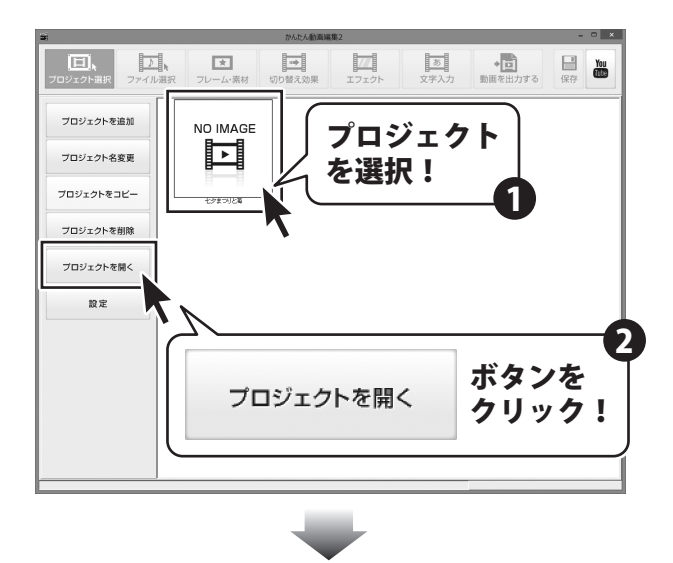

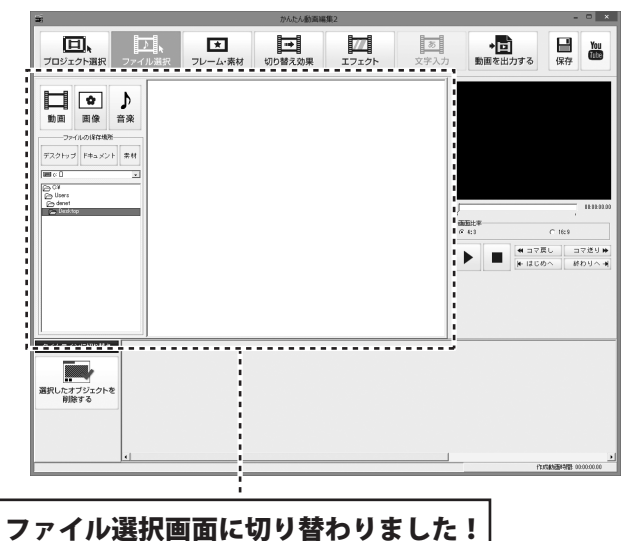

### 動画を追加する

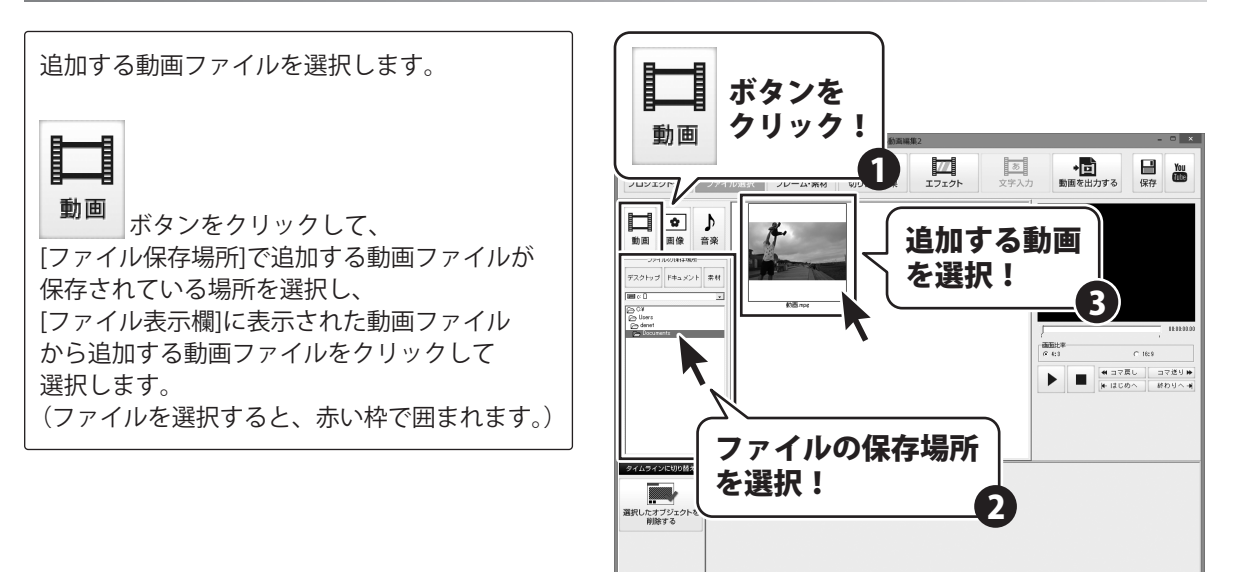

動画ファイルを追加するには、タイムライン表示にして動画ファイルを追加する方法と ストーリーボード表示にして追加する方法があります。

|                                                                      | ★ かんたん動気編集2 - □ ×                                                                                                    |
|----------------------------------------------------------------------|----------------------------------------------------------------------------------------------------|
| ストーリーボード表示で動画を追加する場合                                                 | 日本     「ロジェクト温泉     ファイル温泉     フレーム・兼結     ビロ     ビア     ビア |
| <mark>ストーリーボードに切り替え</mark> ボタンをクリックして<br>ストーリーボード表示に切り替えます。          |                                                                                                    |
| ※ストーリーボードは、<br>動画・画像オブジェクトを追加、編集します。<br>音楽・文字オブジェクトは、<br>追加、編集できません。 |                                                                                                    |
| ストーリーボードへ追加する動画ファイルを<br>ドラックします。                                     | 944547340088         をドフック!           第月したオブジェクトを         222 (22 mma)                                                                                                    |
|                                                                      | 11111111111111111111111111111111111111                                                                                                    |
|                                                                      | · · · · · · · · · · · · · · · · · · ·                                                                                                    |

動画が追加されました!

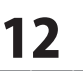

### タイムライン表示で動画を追加する場合

タイムラインに切り替え タイムライン表示に切り替えます。

タイムラインへ追加する動画ファイルを ドラックします。

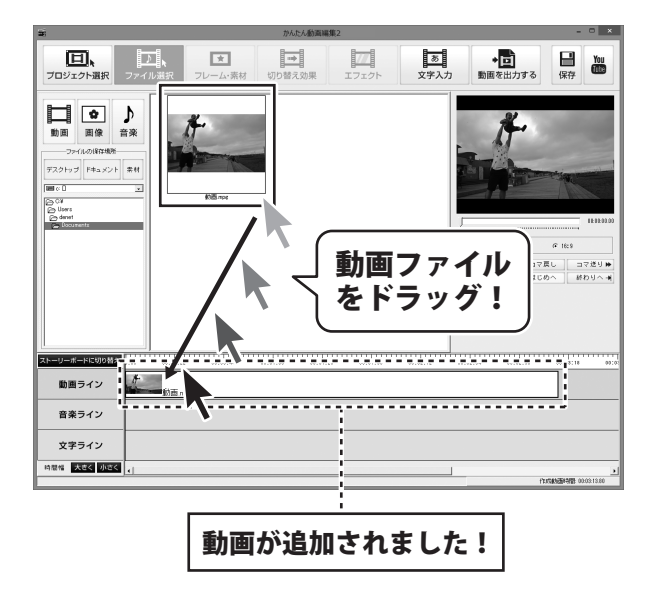

かんたん動画編集2

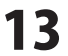

### 画像を追加する

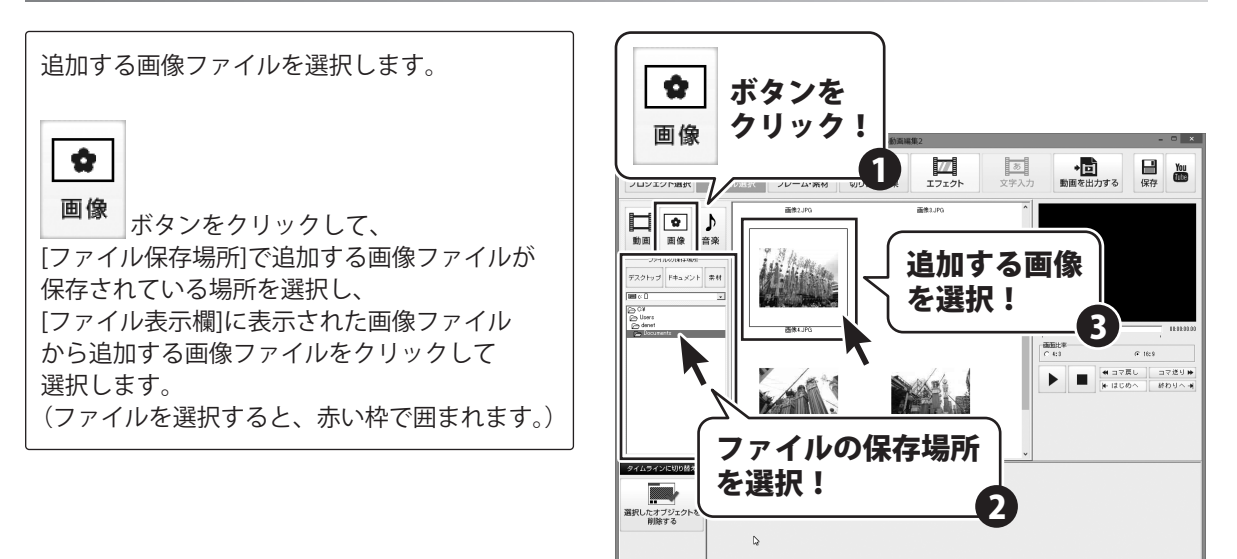

画像ファイルを追加するには、タイムライン表示にして画像ファイルを追加する方法と ストーリーボード表示にして追加する方法があります。

| - [ |                                                                      | かんた人動業編集2                             |
|-----|----------------------------------------------------------------------|---------------------------------------|
|     | ストーリーボード表示で画像を追加する場合                                                 |                                       |
|     | <sup>ストーリーボードに切り替え</sup> ボタンをクリックして<br>ストーリーボード表示に切り替えます。            |                                       |
|     | ※ストーリーボードは、<br>動画・画像オブジェクトを追加、編集します。<br>音楽・文字オブジェクトは、<br>追加、編集できません。 |                                       |
|     | ストーリーボードへ追加する画像ファイルを<br>ドラックします。                                     |                                       |
|     |                                                                      | · · · · · · · · · · · · · · · · · · · |

### 画像が追加されました!

コマ迷り H 終わりへ - H

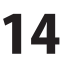

### タイムライン表示で画像を追加する場合

タイムラインに切り替え タイムライン表示に切り替えます。

タイムラインへ追加する画像ファイルを ドラックします。

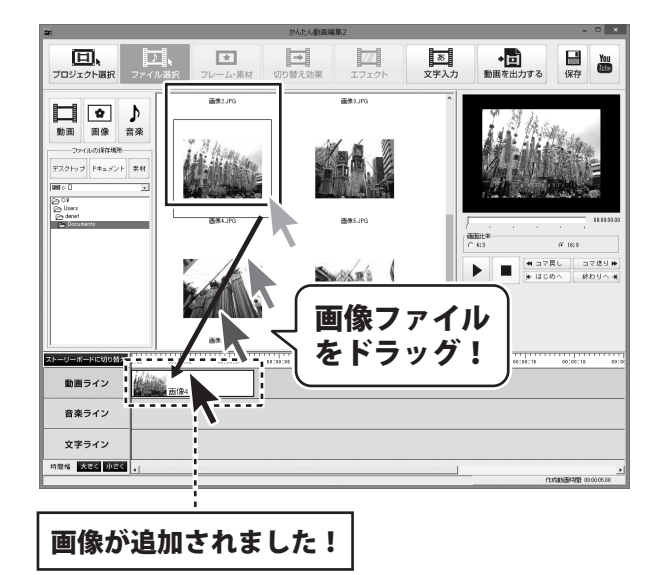

かんたん動画編集2

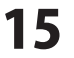

### 文字を追加する

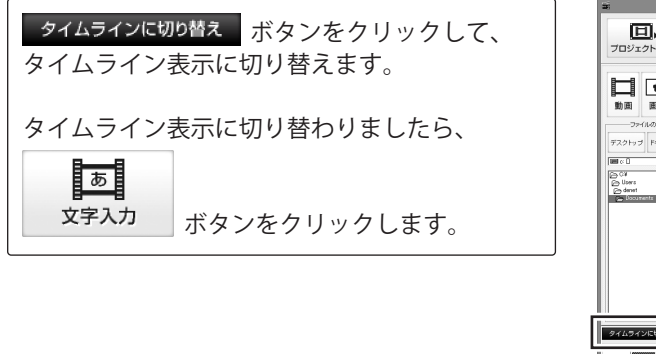

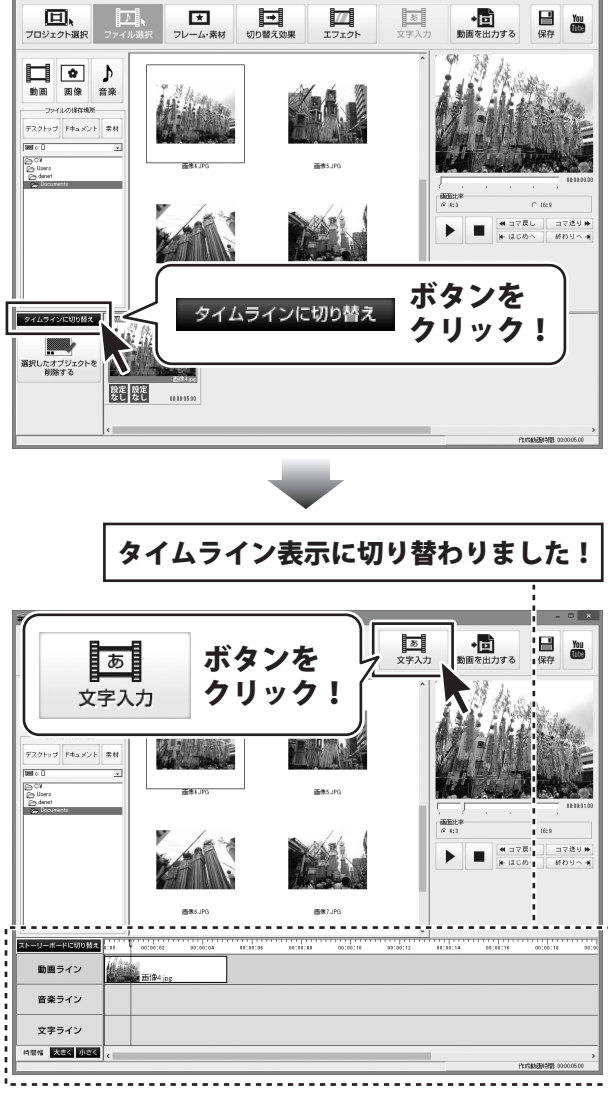

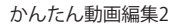

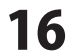

文字入力画面が表示され、文字オブジェクトが 文字ラインに作られます。

文字オブジェクトを追加しましたら、 文字の設定をします。

追加する文字を[入力内容]の入力欄に 入力します。 必要に応じて[効果設定]、 [フォント設定](色、太字など)内を設定し、 文字アクションを選択します。

設定した文字は、プレビュー表示されます。 プレビューを確認しながら、調整してください。

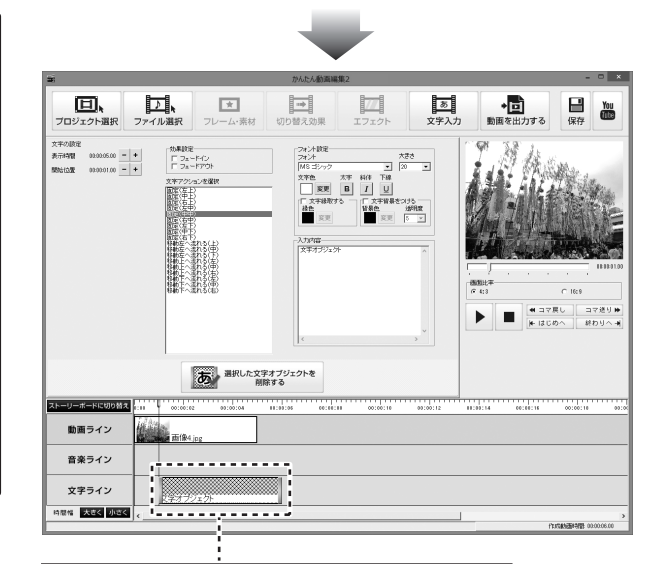

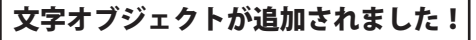

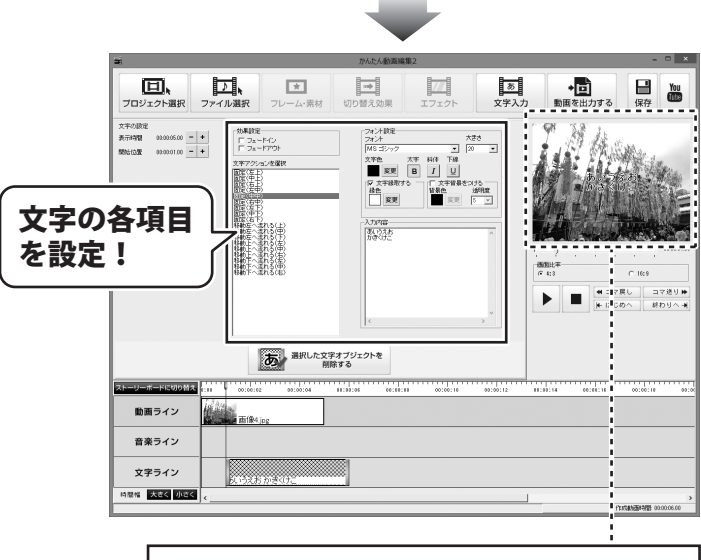

設定した文字のプレビューが表示されます!

かんたん動画編集2

17

### 音楽を追加する

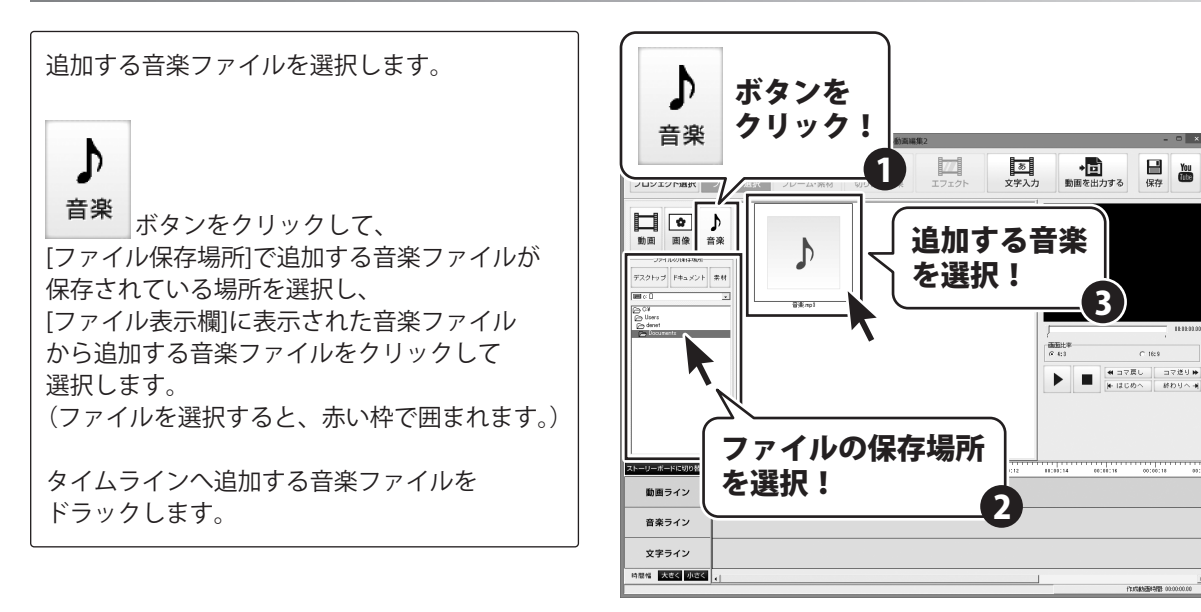

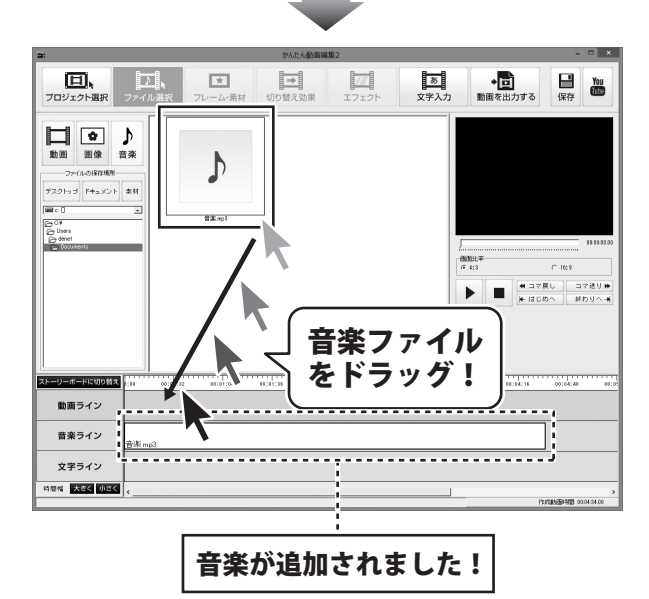

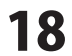

### 追加した動画の再生開始時間を設定する

タイムラインに切り替え タイムライン表示にします。

動画ライン上にある動画オブジェクトを 選択します。(選択すると、オブジェクトに 網模様が表示されます。)

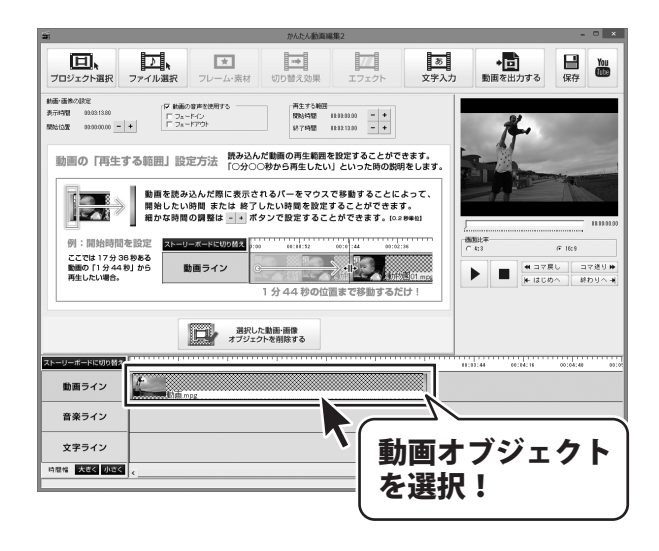

### 動画の再生開始時間を設定するには、[動画・画像の設定]から設定する方法と タイムライン上で設定する方法があります。

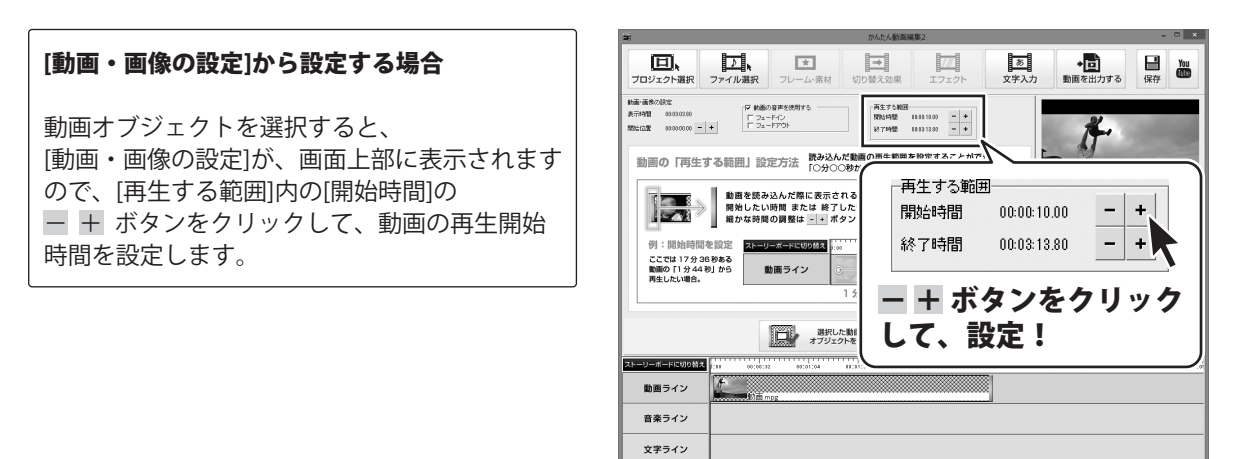

時意報 大きく 小さく

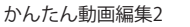

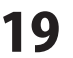

### タイムライン上で設定する場合

動画オブジェクトを選択して、 動画オブジェクトに表示されている左の黄色の バーをマウスでドラッグし、横へ移動させると、 再生開始時間を変更することができます。

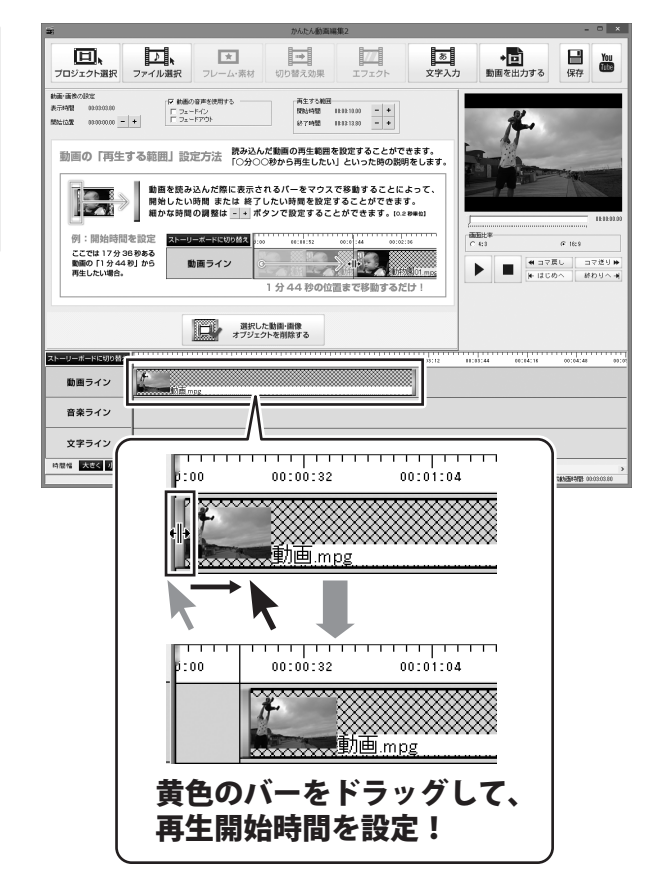

かんたん動画編集2

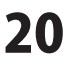

### 追加した動画の再生終了時間を設定する

タイムラインに切り替え タイムライン表示にします。

動画ライン上にある動画オブジェクトを 選択します。(選択すると、オブジェクトに 網模様が表示されます。)

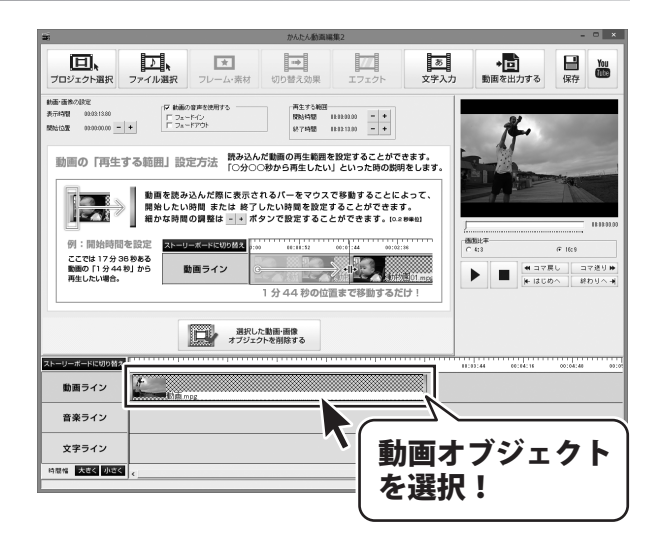

### 動画の再生終了時間を設定するには、[動画・画像の設定]から設定する方法と タイムライン上で設定する方法があります。

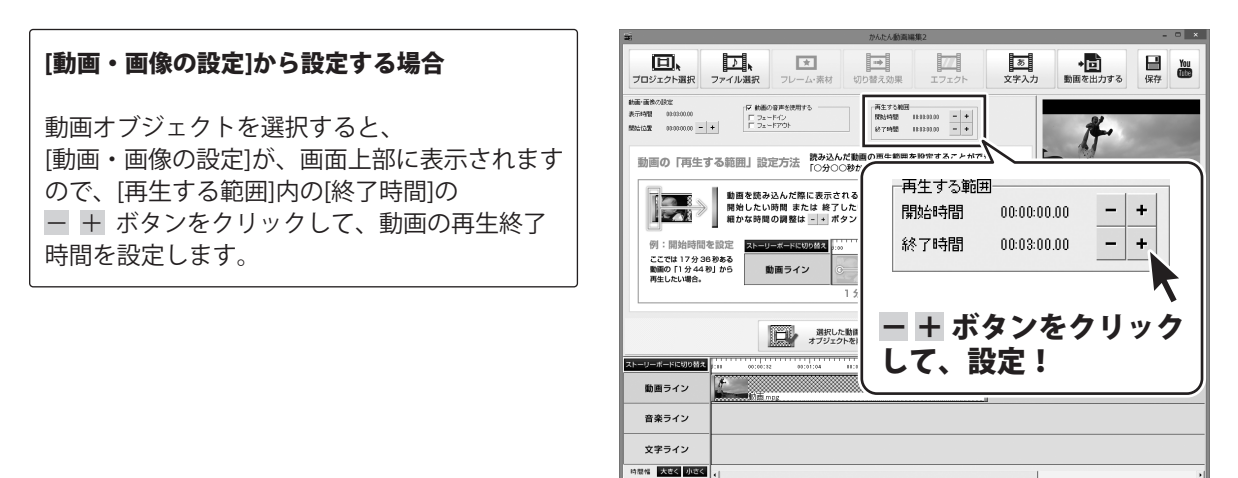

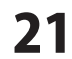

### タイムライン上で設定する場合

動画オブジェクトを選択して、 動画オブジェクトに表示されている右の黄色の バーをマウスでドラッグし、横へ移動させると、 再生終了時間を変更することができます。

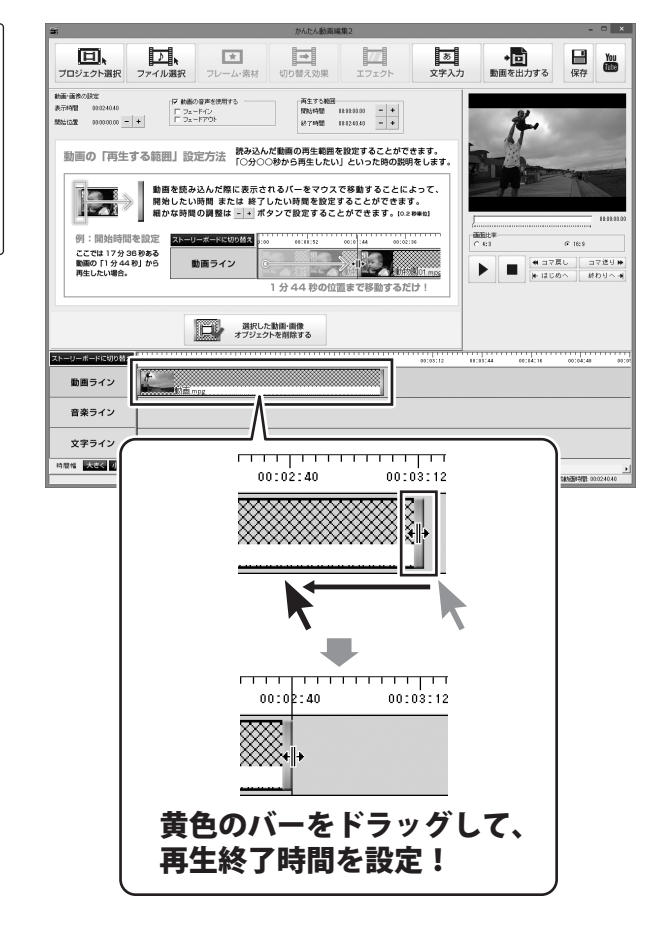

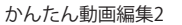

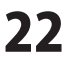

### 追加した動画の音声設定をする

タイムラインに切り替え タイムライン表示にします。

動画ライン上にある動画オブジェクトを 選択します。(選択すると、オブジェクトに 網模様が表示されます。)

動画の音声を使用する場合は、 [動画の音声を使用する]のチェックボックスを クリックして、チェックを入れます。

さらに、フェードイン、フェードアウトの効果 をつけたい場合は、使用したい効果のチェック ボックスをクリックして、チェックを入れます。

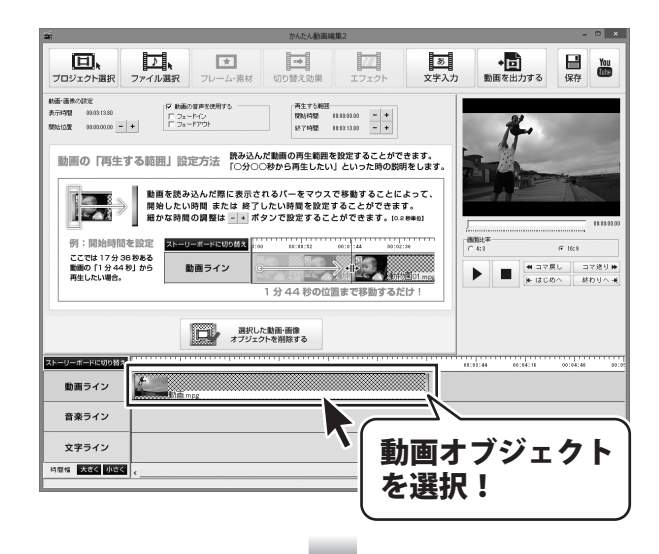

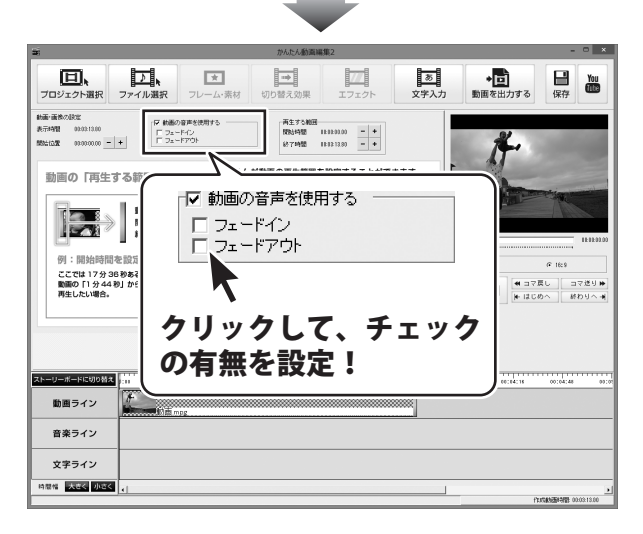

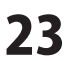

### 追加した動画に切り替え効果をつける

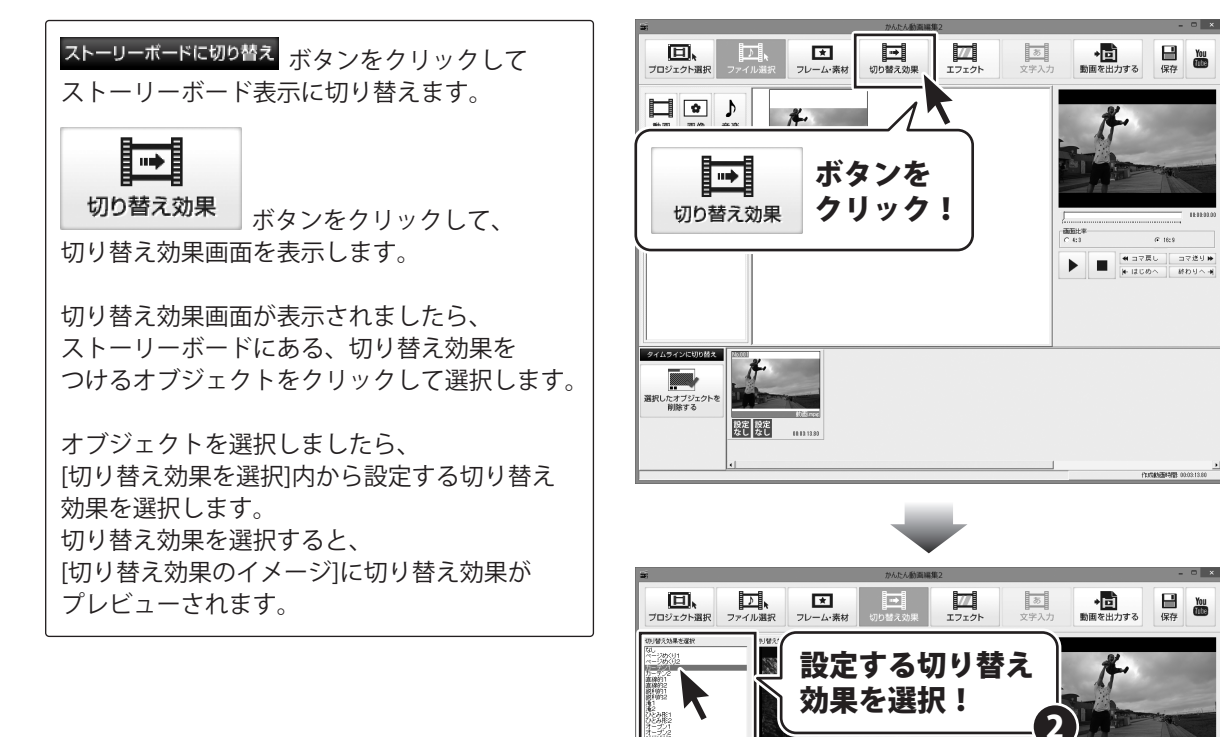

選択したオブジェクト 削除する

かんたん動画編集2

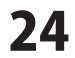

カーテン①

■● 切り替え効果を 削除する

切り替え効果をつける

オブジェクトを選択!

切り替え効果を 適用する

Refer 設定 設定 なしなし (11):19

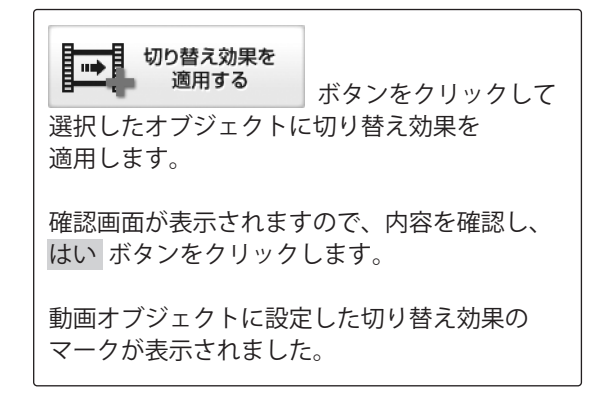

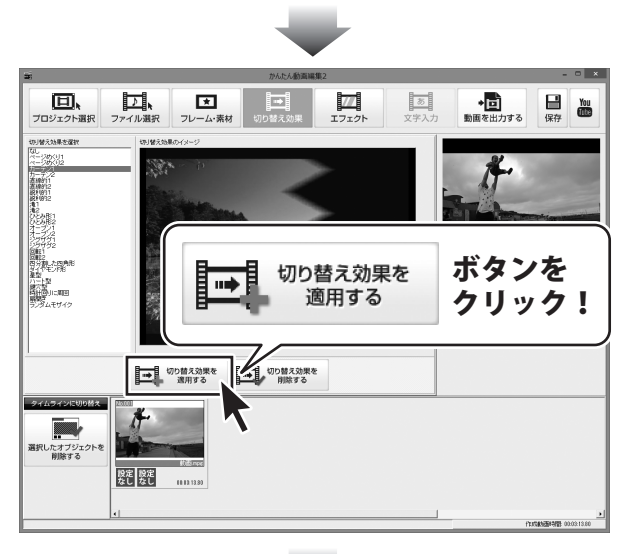

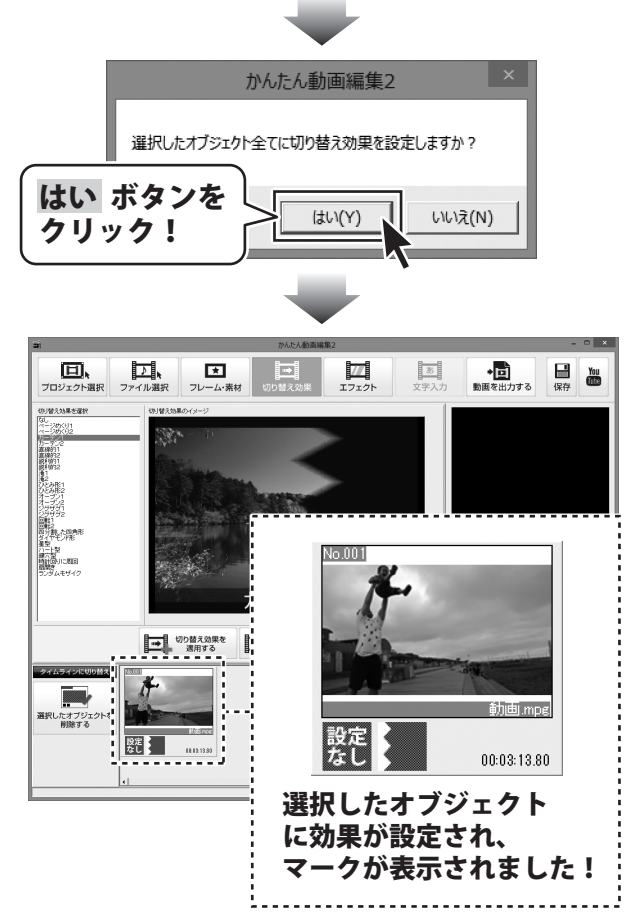

かんたん動画編集2

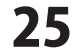

動画編集をする

### 追加した動画にエフェクトをつける

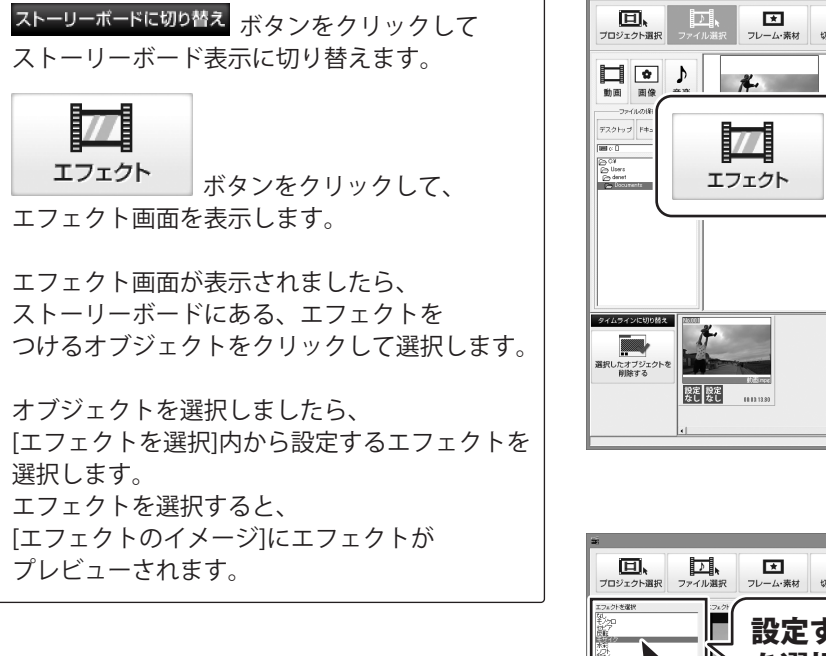

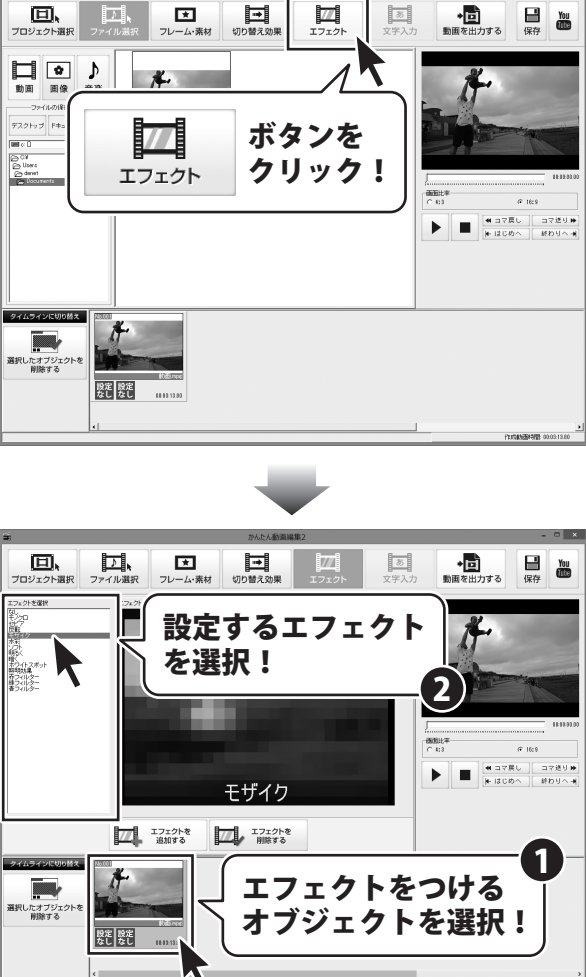

かんたん動画編集2

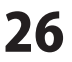

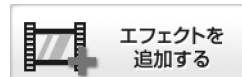

ボタンをクリックして
 選択したオブジェクトにエフェクトを
 適用します。

確認画面が表示されますので、内容を確認し、 はい ボタンをクリックします。

動画オブジェクトに設定したエフェクトの マークが表示されました。

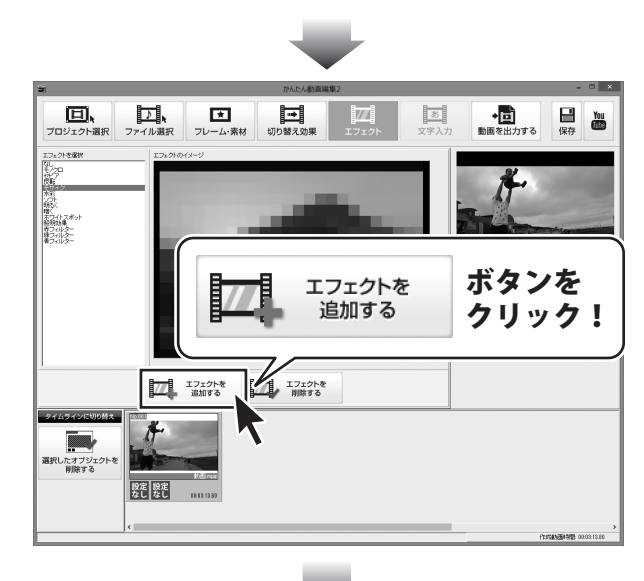

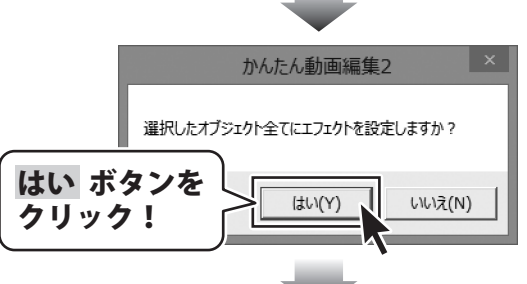

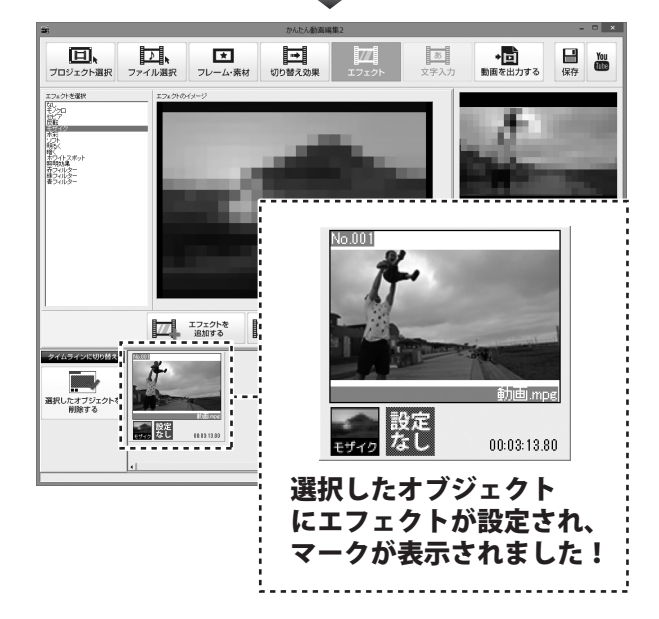

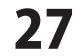

## 追加した画像の表示時間を設定する

タイムラインに切り替え タイムライン表示にします。

動画ライン上にある画像オブジェクトを 選択します。(選択すると、オブジェクトに 網模様が表示されます。)

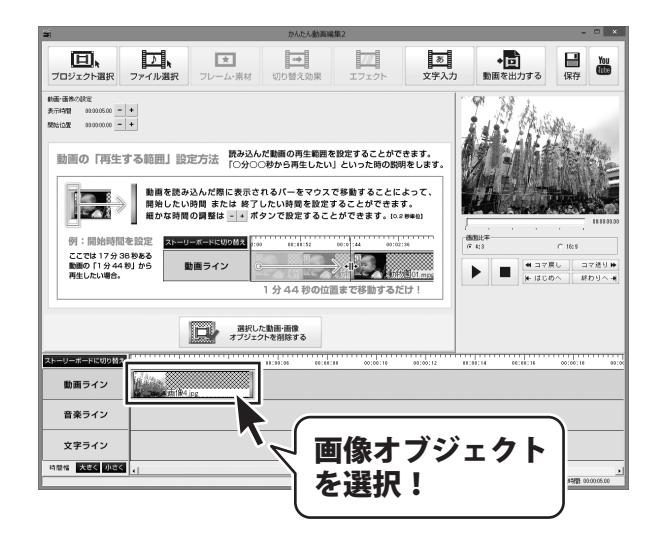

画像の表示時間を設定するには、[動画・画像の設定]から設定する方法と タイムライン上で設定する方法があります。

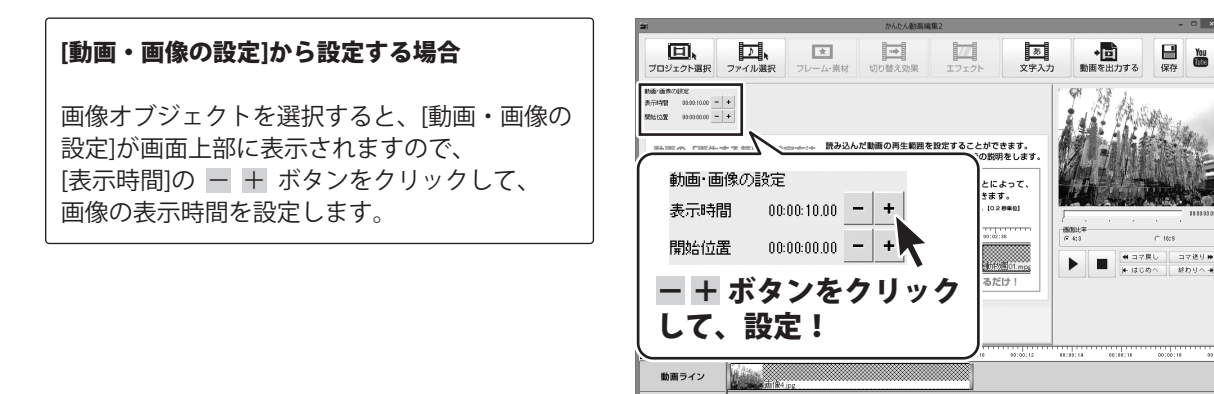

音楽ライン 文字ライン

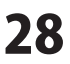

### タイムライン上で設定する場合

画像オブジェクトを選択して、 画像オブジェクトに表示されている右の黄色の バーをマウスでドラッグし、横へ移動させると、 表示時間を変更することができます。

フロジェクト選択 ファイル選択 77 支字入力 ◆□ 動画を出力する 日 保存 フレーム・素材 切り替え効果 新語・高快の設定
 表示時間 02001000 - +
 教法に立て 02000000 - + 動画の「再生する範囲」設定方法 読み込んだ動画の再生範囲を設定することができます。 「〇分〇〇秒から再生したい」といった時の説明をします。 ■動画を読み込んだ際に表示されるパーをマウスで移動することによって、 開始したい時間 または 終了したい時間を設定することができます。 細かな時間の調整は - ● ボタンで設定することができます。[0.28#ex] 00100152 00101144 例:開始時間を設定 ここでは 17分 36 秒ある 動画の「1分 44 秒」から 再生したい場合。 動面ライン # コマ良し
 # はじめへ コマ送りゅ 終わりへき 選択した動園・面像 オブジェクトを削除する 00.00.1 動画ライン Hiller Hiller 音楽ライン 构塑的 00:00:04 00:00:06 00:00:08 00:00:10 \*\*\*\*\* 00:00:04 00:00:06 00:00:08 00:00:10 黄色のバーをドラッグして、 表示時間を設定!

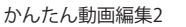

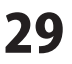

### 追加した画像の表示位置を設定する

タイムラインに切り替え タイムライン表示にします。

動画ライン上に複数ある画像オブジェクトを 選択します。(選択すると、オブジェクトに 網模様が表示されます。)

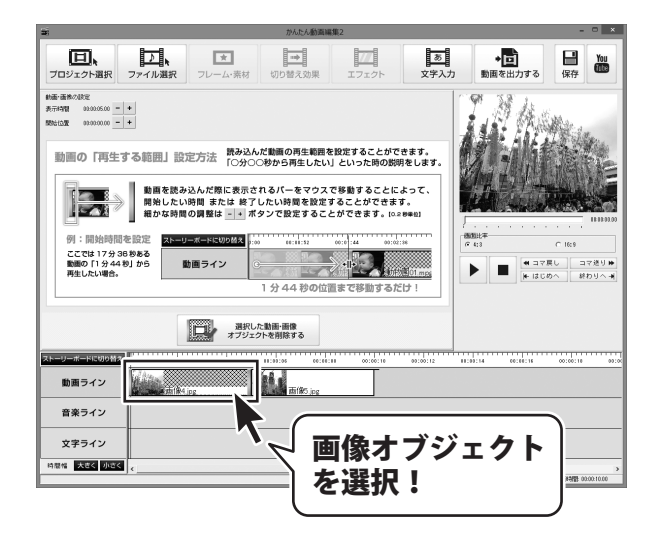

+ 動画を出力3 日本

● コマ戻し コマ送り ●
 ● はじめへ 終わりへ ●

画像の表示位置を設定するには、[動画・画像の設定]から設定する方法と タイムライン上で設定する方法があります。

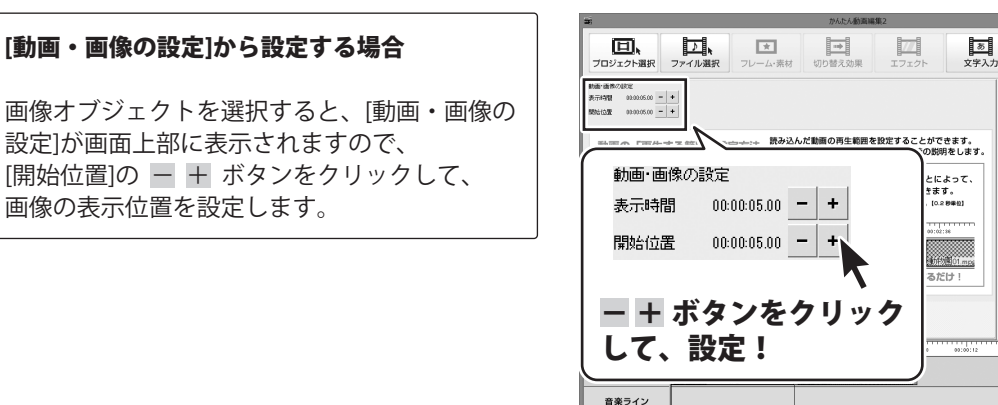

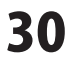

文字ライン 2mg 大きく 小さく

### タイムライン上で設定する場合

画像オブジェクトを選択して、マウスで ドラッグし、横へ移動させると、表示位置を 変更することができます。

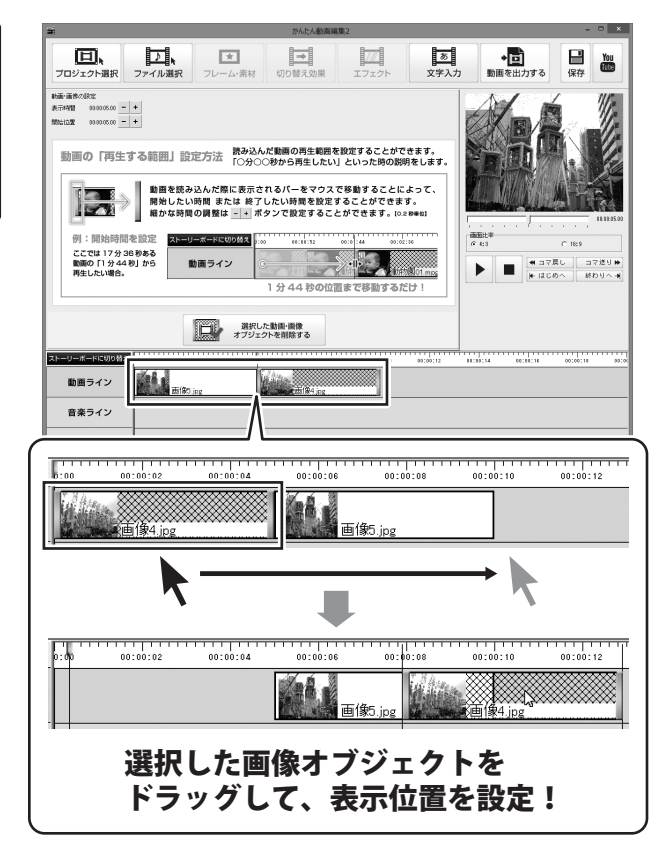

かんたん動画編集2

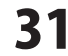

## 追加した画像にフレーム・素材をつける

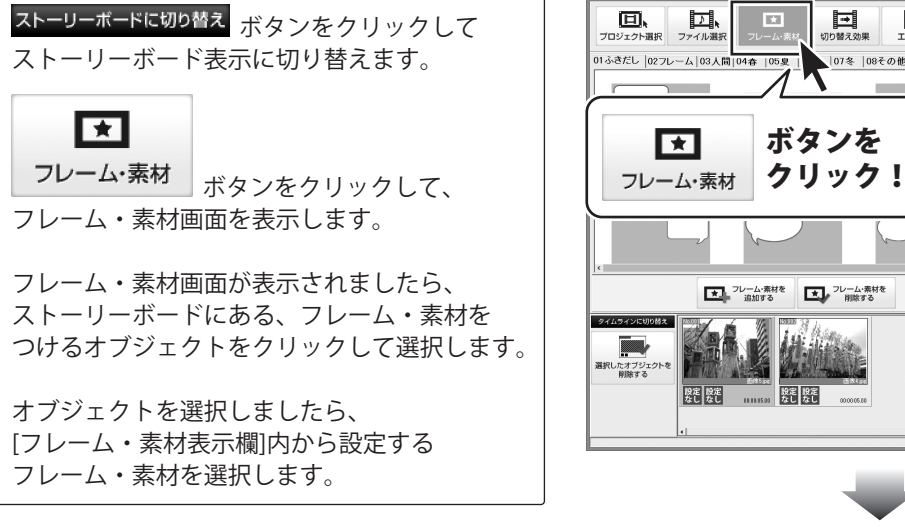

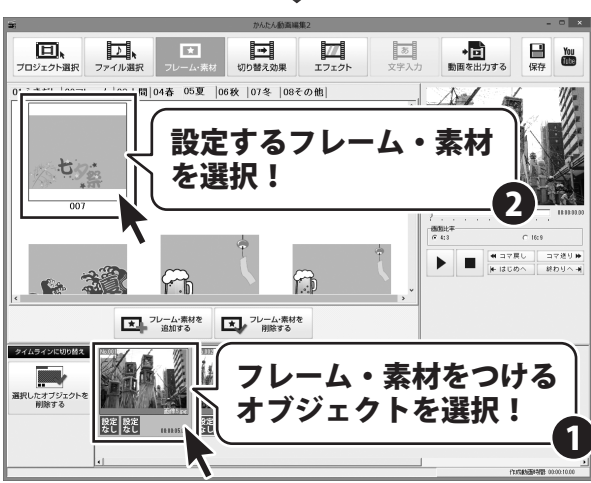

切り越えの思

07冬 08その他

77

・
 ・
 ・
 ・
 ・
 ・
 ・
 ・
 ・
 ・
 ・
 ・
 ・
 ・
 ・
 ・
 ・
 ・
 ・
 ・
 ・
 ・
 ・
 ・
 ・
 ・
 ・
 ・
 ・
 ・
 ・
 ・
 ・
 ・
 ・
 ・
 ・
 ・
 ・
 ・
 ・
 ・
 ・
 ・
 ・
 ・
 ・
 ・
 ・
 ・
 ・
 ・
 ・
 ・
 ・
 ・
 ・
 ・
 ・
 ・
 ・
 ・
 ・
 ・
 ・
 ・
 ・
 ・
 ・
 ・
 ・
 ・
 ・
 ・
 ・
 ・
 ・
 ・
 ・
 ・
 ・
 ・
 ・
 ・
 ・
 ・
 ・
 ・
 ・
 ・
 ・
 ・
 ・
 ・
 ・
 ・
 ・
 ・
 ・
 ・
 ・
 ・
 ・
 ・
 ・
 ・
 ・
 ・
 ・
 ・
 ・
 ・
 ・
 ・
 ・
 ・
 ・
 ・
 ・
 ・
 ・
 ・
 ・
 ・
 ・
 ・
 ・
 ・
 ・
 ・
 ・
 ・
 ・
 ・
 ・
 ・

日本

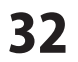

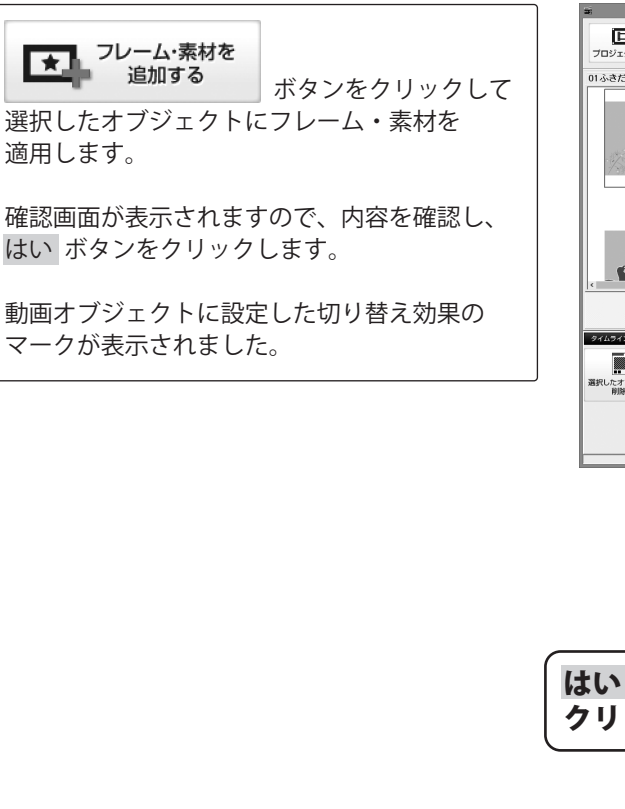

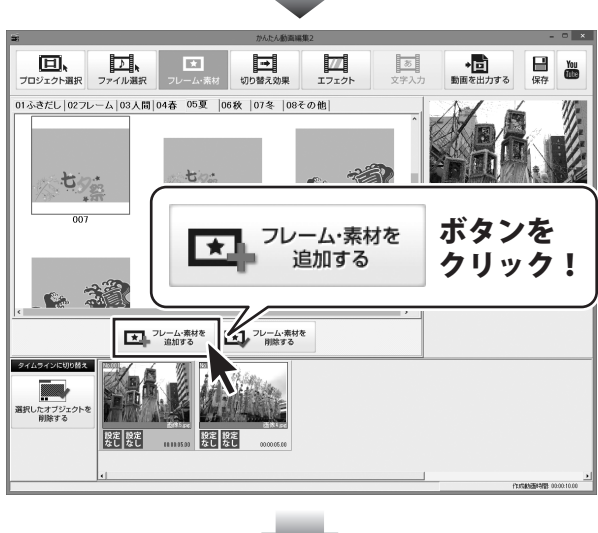

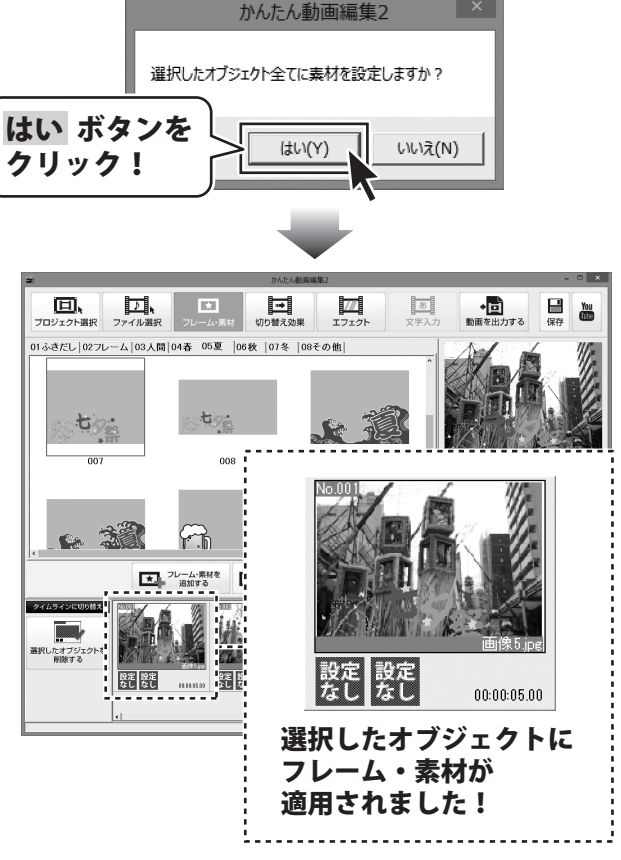

かんたん動画編集2

33

動画編集をする

### 追加した文字の表示時間を設定する

タイムラインに切り替え ボタンをクリックして、 タイムライン表示にします。

文字ライン上にある文字オブジェクトを 選択します。(選択すると、オブジェクトに 網模様が表示されます。)

[文字の設定]から設定する場合

画面上部に表示されますので、

文字の表示時間を設定します。

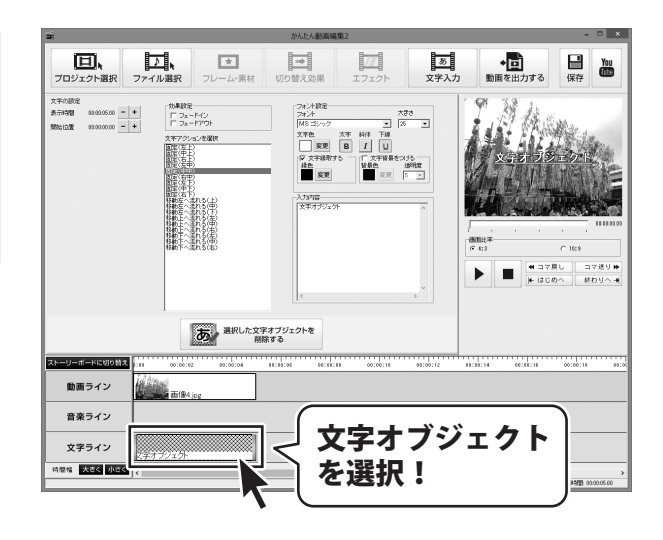

文字の表示時間を設定するには、[文字の設定]から設定する方法と タイムライン上で設定する方法があります。

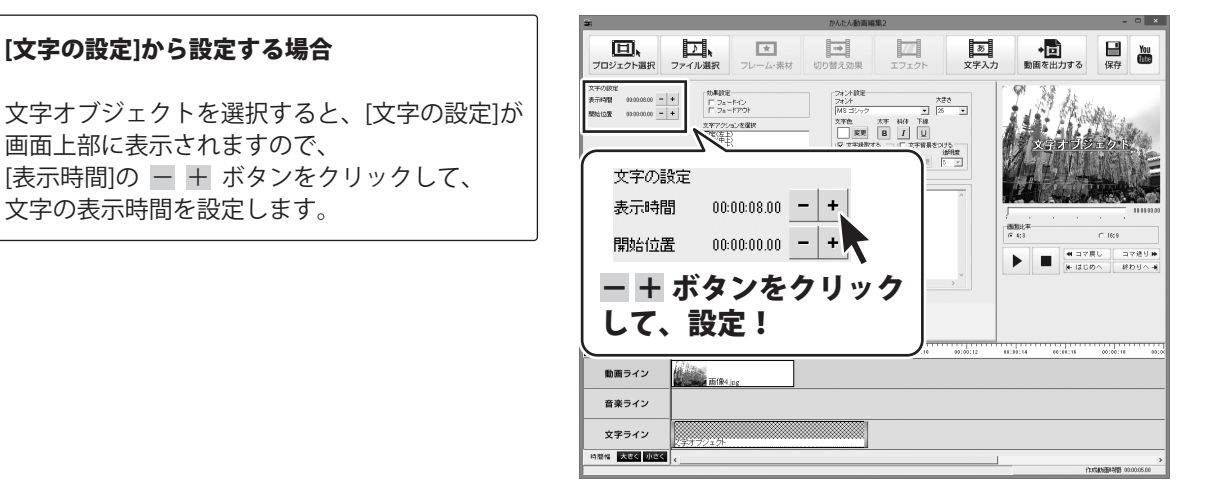

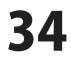

### タイムライン上で設定する場合

文字オブジェクトを選択して、 文字オブジェクトに表示されている右の黄色の バーをマウスでドラッグし、横へ移動させると、 表示時間を変更することができます。

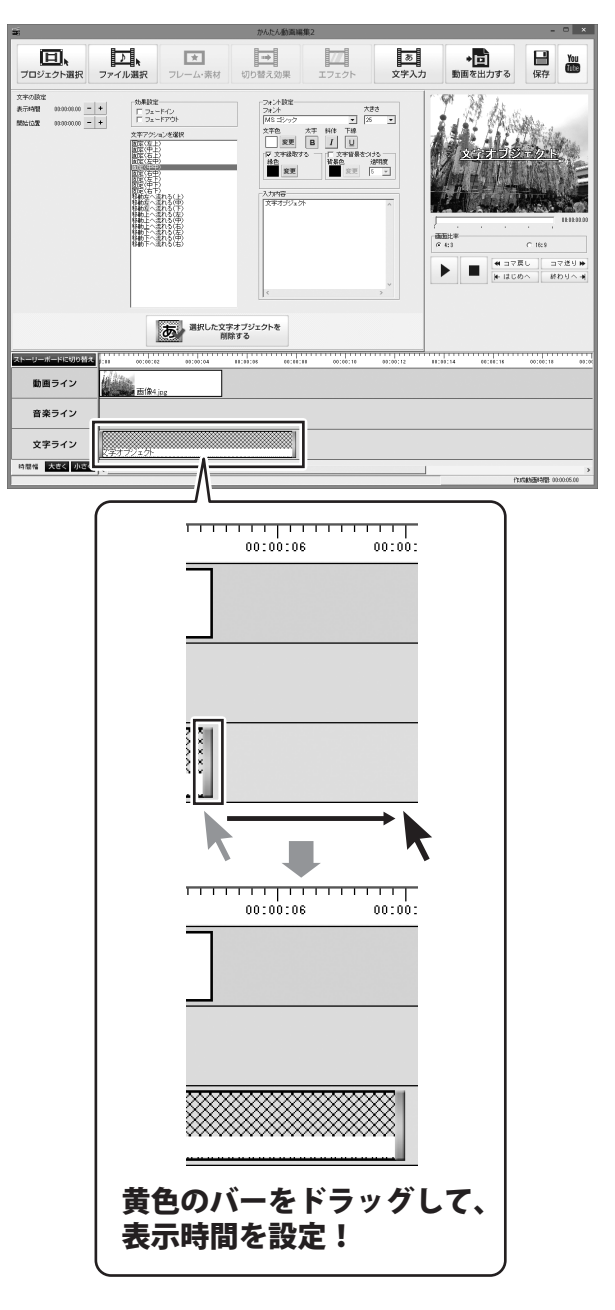

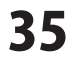

### 追加した文字の表示位置を設定する

タイムラインに切り替え タイムライン表示にします。

文字ライン上にある文字オブジェクトを 選択します。(選択すると、オブジェクトに 網模様が表示されます。)

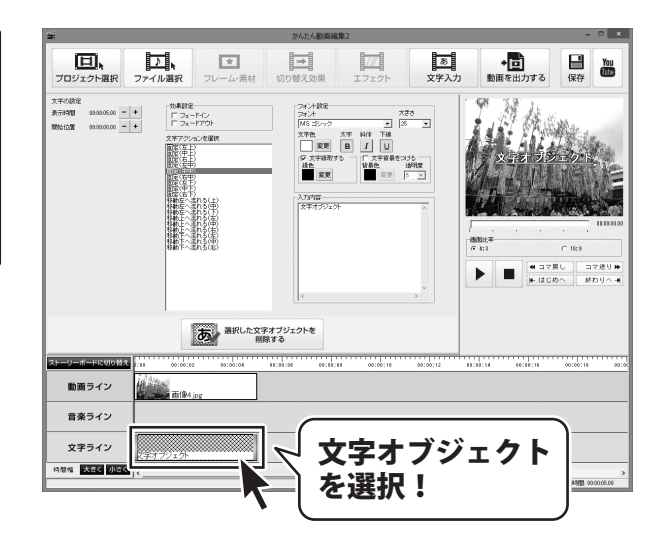

文字の表示位置を設定するには、[文字の設定]から設定する方法と タイムライン上で設定する方法があります。

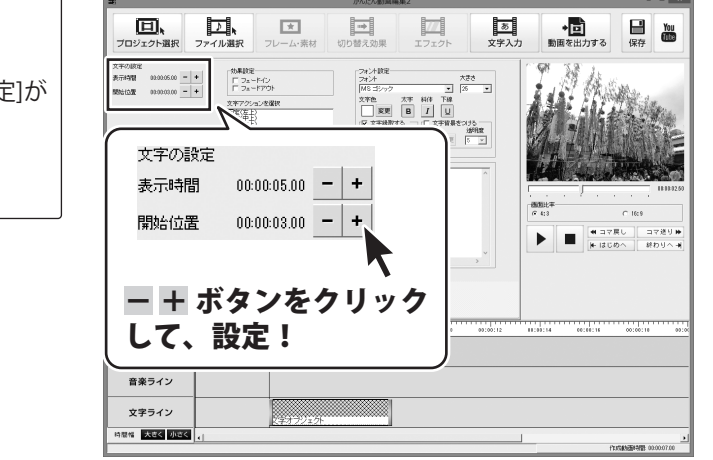

### [文字の設定]から設定する場合

文字オブジェクトを選択すると、[文字の設定]が 画面上部に表示されますので、 [開始位置]の – + ボタンをクリックして、 文字の表示位置を設定します。

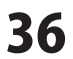

### タイムライン上で設定する場合

文字オブジェクトを選択して、マウスで ドラッグし、横へ移動させると、表示位置を 変更することができます。

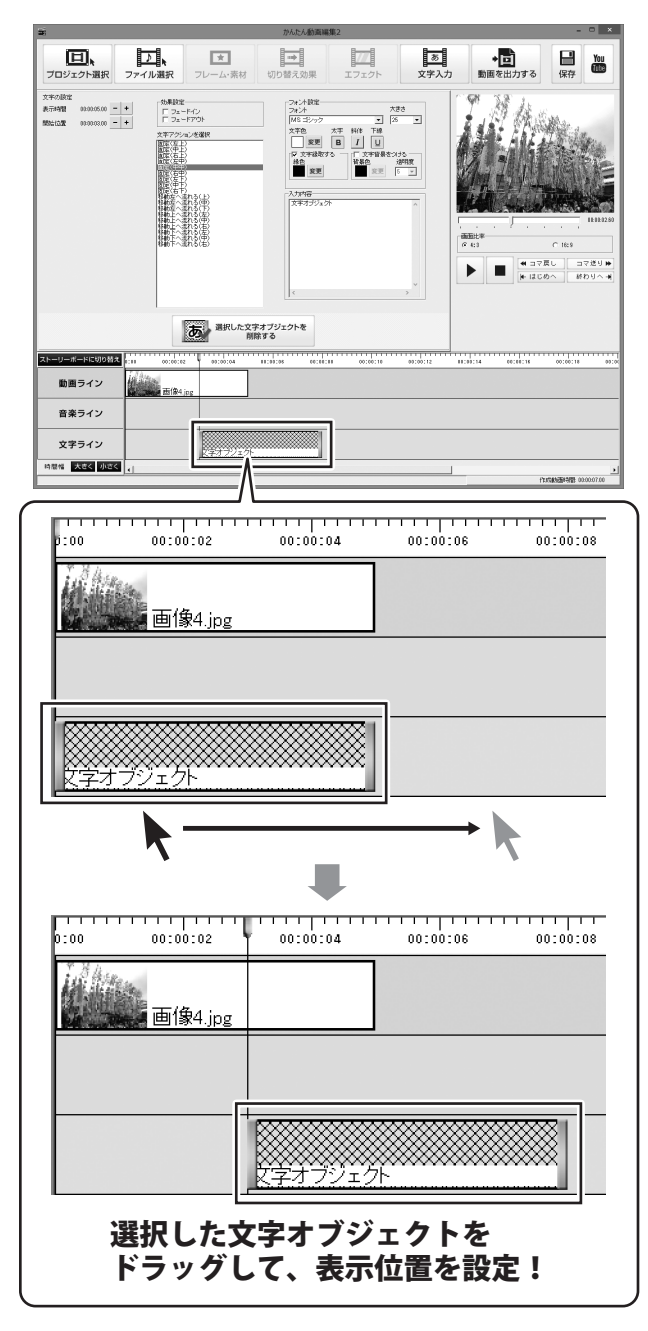

かんたん動画編集2

## 追加した音楽の再生開始時間を設定する

タイムラインに切り替え タイムライン表示にします。

音楽ライン上にある音楽オブジェクトを 選択します。(選択すると、オブジェクトに 網模様が表示されます。)

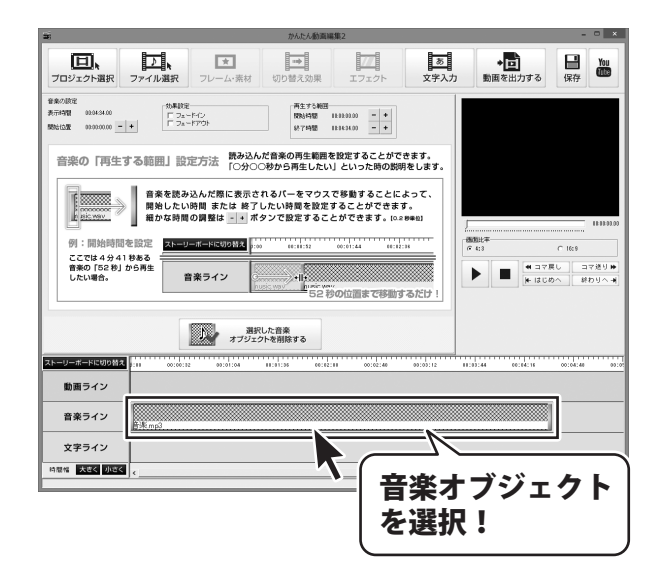

予約1586年時間:00:04:34:20

音楽の再生開始時間を設定するには、[音楽の設定]から設定する方法と タイムライン上で設定する方法があります。

| 新 かんたん動業場2 - ローメ                                                                                                    |  |  |
|----------------------------------------------------------------------------------------------------|--|--|
| 日本     「     「     」     「     」     「     」     「     」     」     」     」     」     」     」     」     」     」     」     」     」     」     」     」     」     」     」     」     」     」     」     」     」     、     」     、     、     、     、     、     、     、     、     、     、     、     、     、     、     、     、     、     、     、     、     、     、     、     、     、     、     、     、     、     、     、     、     、     、     、     、     、     、     、     、     、     、     、     、     、     、     、     、     、     、     、     、     、     、     、     、     、     、     、     、     、     、     、     、     、     、     、     、     、     、     、     、     、     、     、     、     、     、     、     、     、     、     、     、     、     、     、     、     、     、     、     、     、     、     、     、     、     、     、     、     、     、     、     、     、     、     、     、     、     、     、     、     、     、     、     、     、     、     、     、     、     、     、     、     、     、     、     、     、     、     、     、     、     、     、     、     、     、     、     、     、     、     、     、     、     、     、     、     、     、     、     、     、     、     、     、     、     、     、     、     、     、     、     、     、     、     、     、     、     、     、     、     、     、     、     、     、     、     、     、     、     、     、     、     、     、     、     、     、     、     、     、     、     、     、     、     、     、     、     、     、     、     、     、     、     、     、     、     、     、     、     、     、     、     、     、     、     、     、     、     、     、     、     、     、     、     、     、     、     、     、     、     、     、     、     、     、     、     、     、     、     、     、     、     、     、     、     、     、     、     、     、     、     、     、     、     、     、     、     、     、     、     、     、     、     、     、     、     、     、     、     、     、     、     、     、     、     、     、     、     、     、     、     、     、     、     、     、     、     、     、     、     、     、     、     、     、     、     、     、     、     、     、     、 |  |  |
| Series         Mare         Dial         Mare         Dial         Dial         Dial <thdial< th="">         Dial         Dial</thdial<>                                                                                                    |  |  |
|                                                                                                    |  |  |

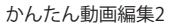

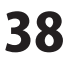

### タイムライン上で設定する場合

音楽オブジェクトを選択して、 音楽オブジェクトに表示されている左の黄色の バーをマウスでドラッグし、横へ移動させると、 再生開始時間を変更することができます。

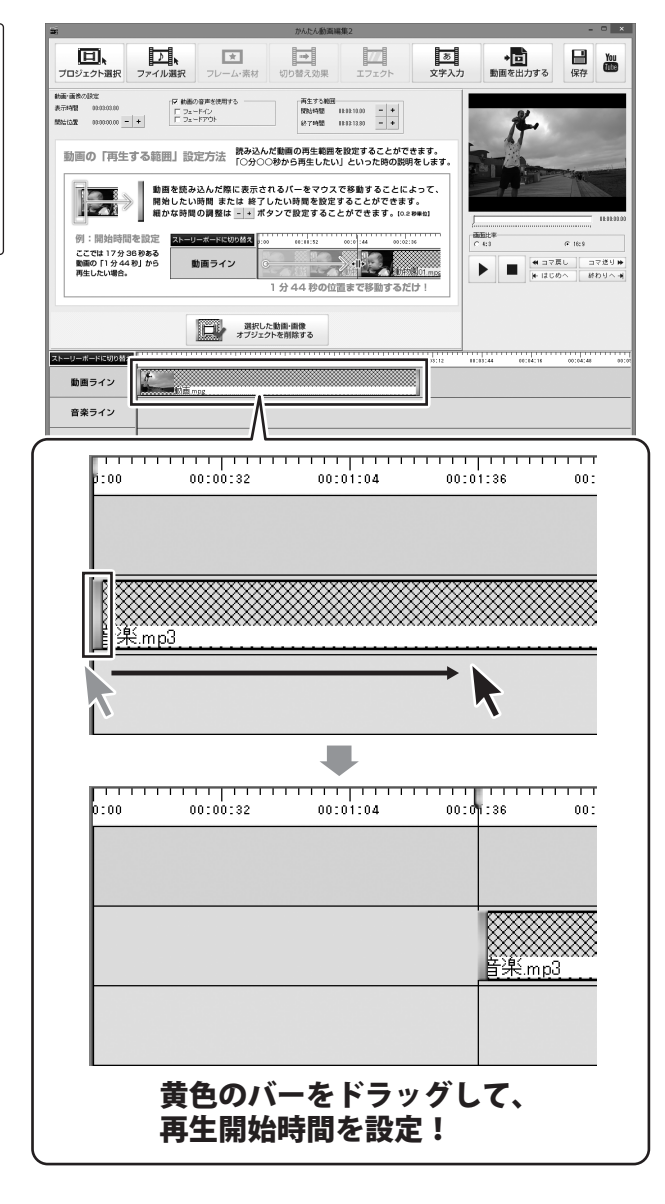

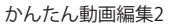

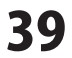

### 追加した音楽の再生終了時間を設定する

タイムラインに切り替え タイムライン表示にします。

音楽ライン上にある音楽オブジェクトを 選択します。(選択すると、オブジェクトに 網模様が表示されます。)

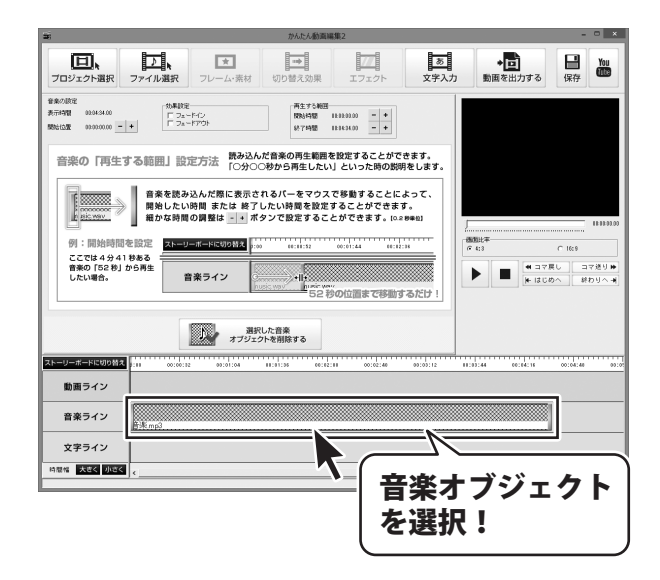

PERTAINING 00.04:34.40

音楽の再生終了時間を設定するには、[音楽の設定]から設定する方法と タイムライン上で設定する方法があります。

|                                                                                                    | (1) かんたん動資源第2                                                                                                    | - • ×         |
|----------------------------------------------------------------------------------------------------|----------------------------------------------------------------------------------------------------|---------------|
| [音楽の設定]から設定する場合                                                                                        | 正し、<br>プロジェクト選択         工         工         正の         ●           プレーム・素材         切り皆え効果         エフェクト         文ズクトカ         数単常出力する                                                                                                    | · 保存 You      |
| 音楽オブジェクトを選択すると、<br>[音楽の設定]が、画面上部に表示されます<br>ので、[再生する範囲]内の[終了時間]の<br>- H ボタンをクリックして、音楽の再生終了<br>時間を設定します。 | Water         Water         < | +<br>+<br>y 7 |
|                                                                                                    |                                                                                                    |               |

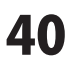

### タイムライン上で設定する場合

動画オブジェクトを選択して、 動画オブジェクトに表示されている右の黄色の バーをマウスでドラッグし、横へ移動させると、 再生終了時間を変更することができます。

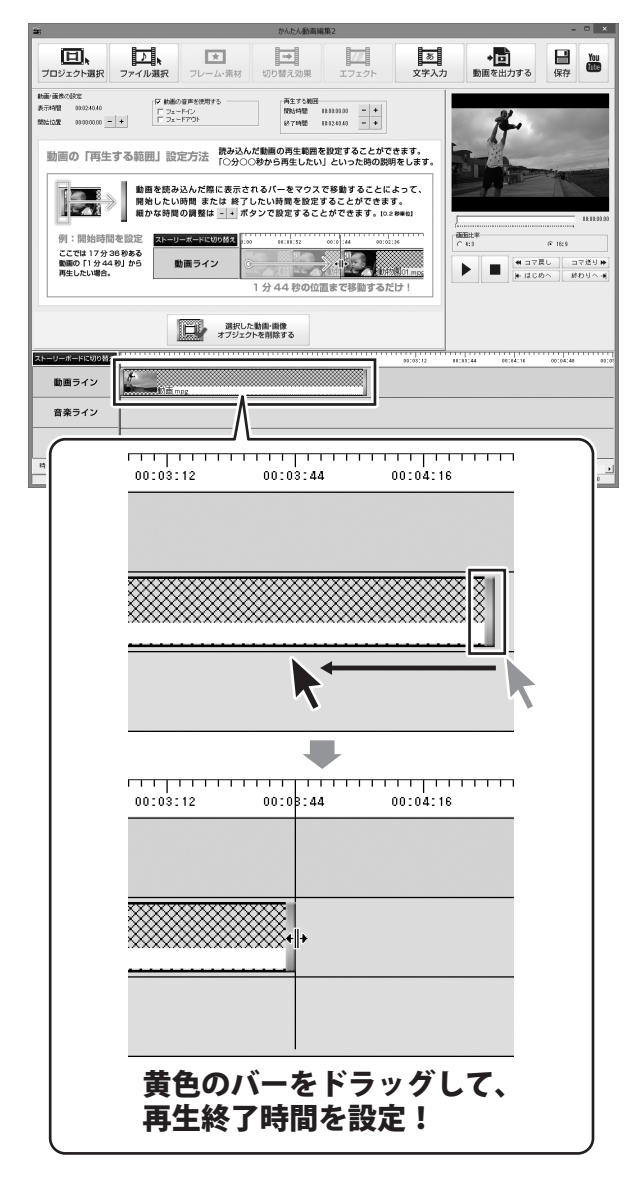

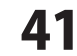

### 追加した音楽の効果設定をする

タイムラインに切り替え タイムライン表示にします。

音楽ライン上にある音楽オブジェクトを 選択します。(選択すると、オブジェクトに 網模様が表示されます。)

音楽にフェードイン、フェードアウトの効果 をつけたい場合は、使用したい効果のチェック ボックスをクリックして、チェックを入れます。

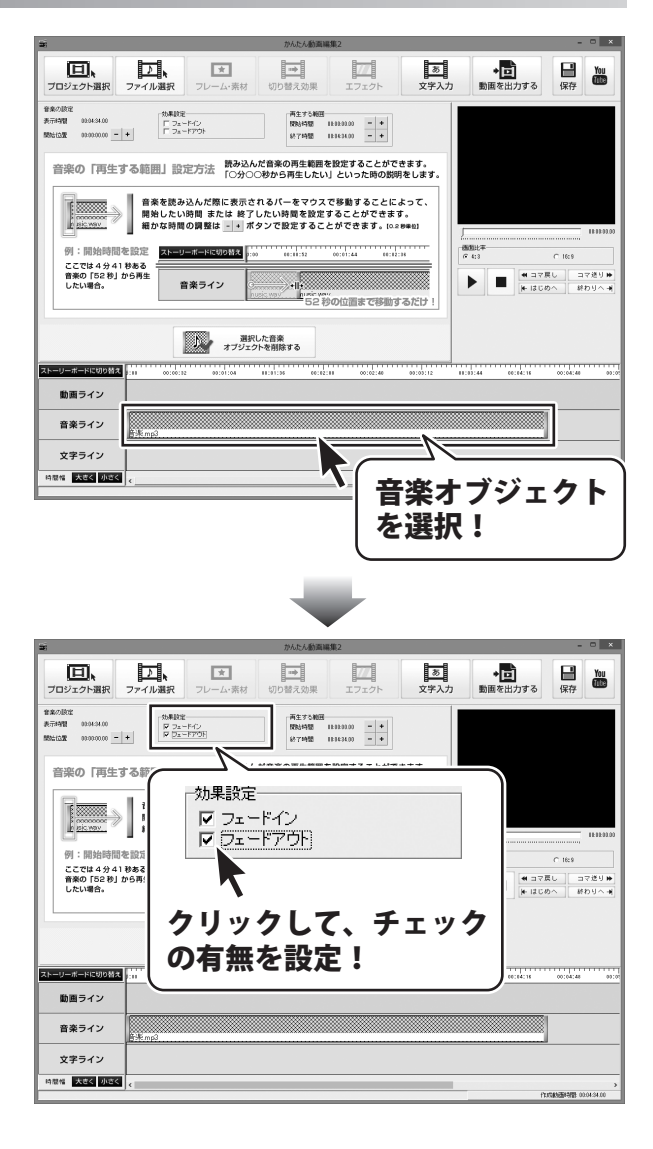

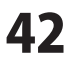

# 編集した動画を保存する

| 保存 |  |
|----|--|

**「<sup>味仔</sup>」**ボタンをクリックして、 編集した動画を保存します。

[現在のプロジェクトを保存しますか?]という 確認画面が表示されましたら、はい ボタンを クリックします。

[保存しました]という画面が表示されましたら、 保存作業の終了です。 OK ボタンをクリックして、画面を閉じます。

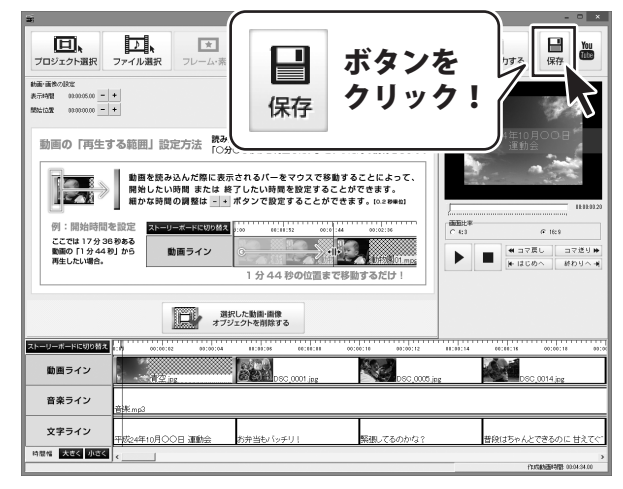

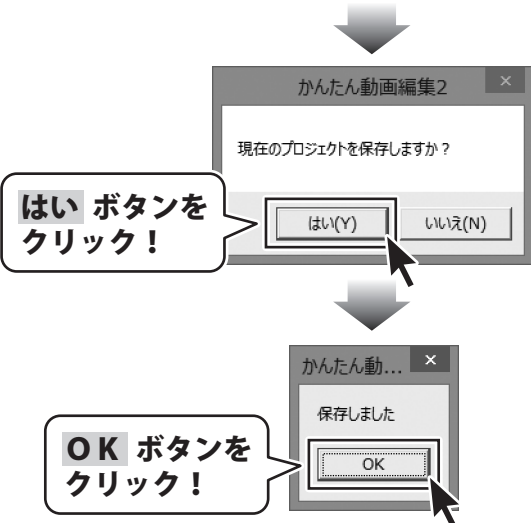

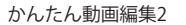

# 編集した動画を出力する

• 🖻

動画を出力する画面が表示されましたら、 動画の出力設定を行います。

### 出力する動画の保存場所を設定します。

[保存場所]内の参照ボタンをクリックして、 名前を付けて保存画面を表示します。 名前を付けて保存画面が表示されましたら、 出力する動画の保存場所を選択し、ファイル名 を入力して、保存ボタンをクリックします。

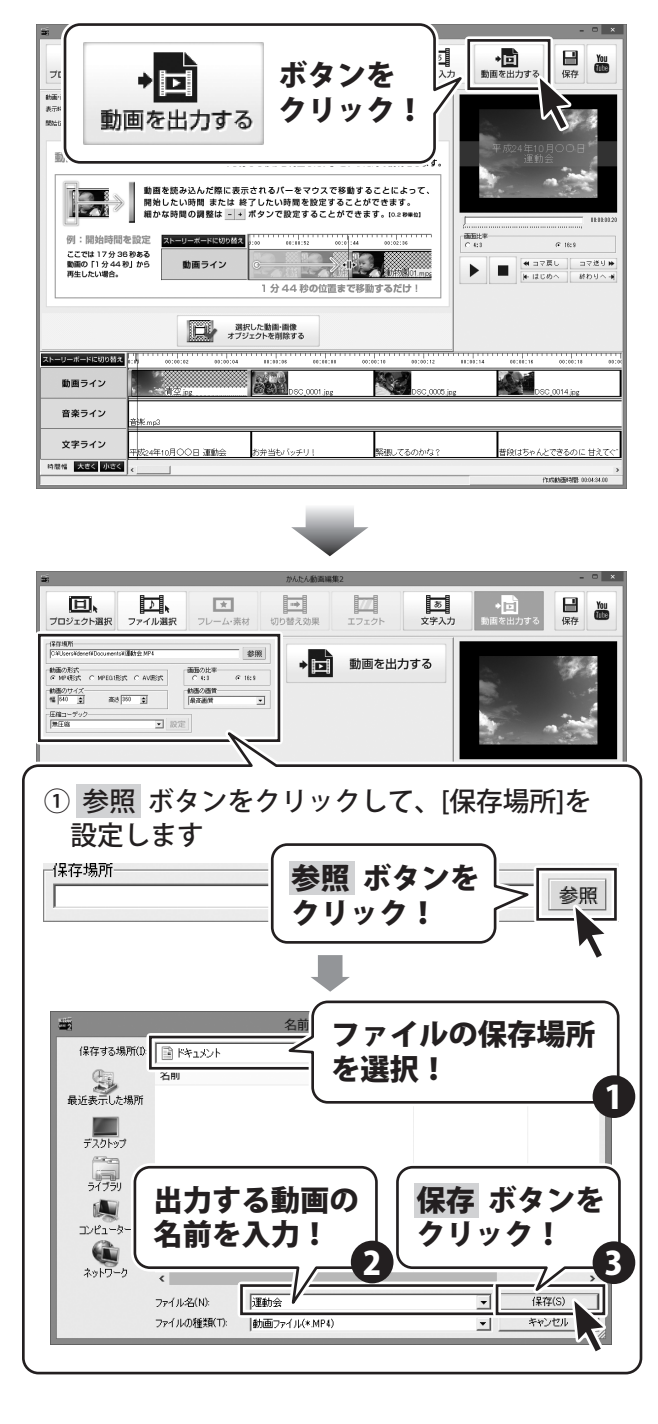

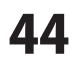

# 編集した動画を出力する

### 出力する動画の形式を選択します

[動画の形式]内の動画形式の中から ○をクリックして、出力する動画の形式を 選択します。

### 出力する動画の画面比率を選択します

[画面の比率]内の〇をクリックして、 出力する動画の画面比率を選択します。

### 出力する動画のサイズを設定します

[動画のサイズ]内の▲▼をクリックして、 出力する動画のサイズを設定します。

### 出力する動画に使用する圧縮コーデックの 種類を選択します

[圧縮コーデック]内の▼をクリックして、 出力する動画に使用する圧縮コーデックの 種類を選択します。

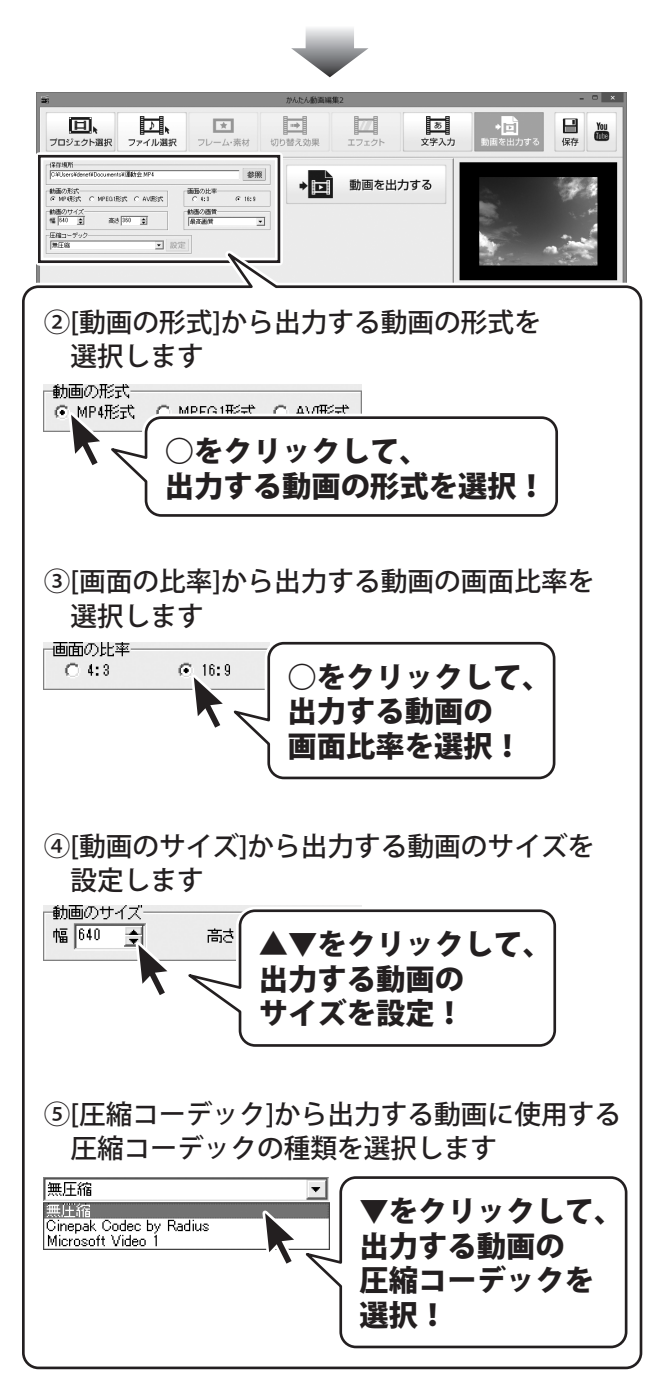

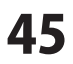

# 編集した動画を出力する

動画の出力設定が終わりましたら、

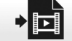

動画を出力するボタンをクリックします。

確認画面が表示されますので、内容を確認し、 はい ボタンをクリックします。 動画の出力がはじまります。

[処理が完了しました]という画面が 表示されましたら、設定した場所に動画が出力 されています。

保存先を開く ボタンをクリックすると、 出力した動画の保存場所が表示されます。 閉じる ボタンをクリックすると、 動画を出力する画面に戻ります。

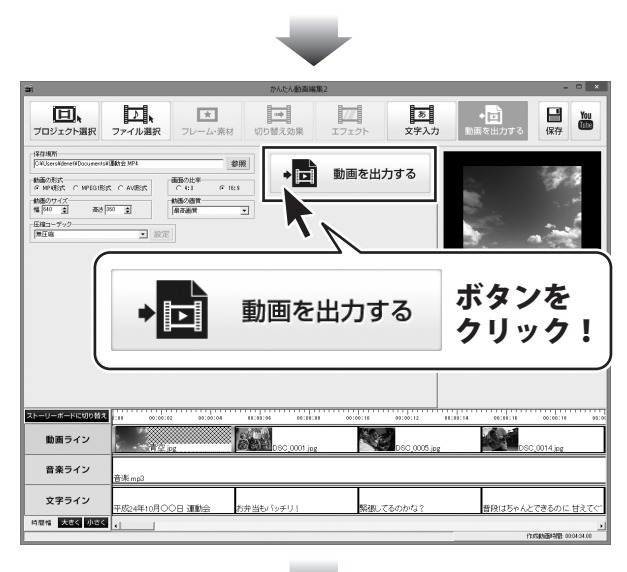

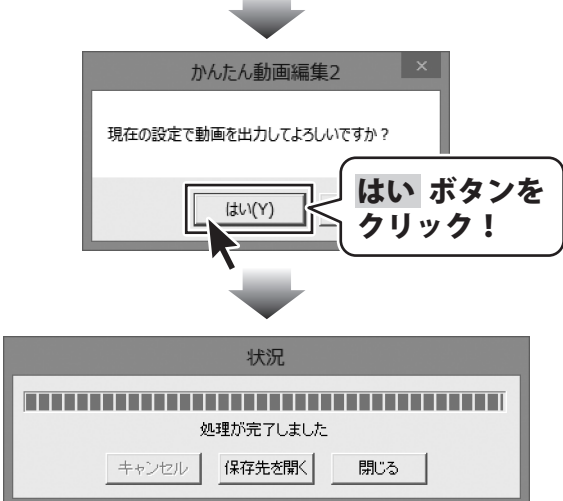

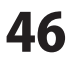

### 動画変換ツールで動画を変換する

付属ソフトの「動画変換ツール」で、動画ファイルをMPEG1ファイル、音楽(音声)ファイルをWAVファイル に変換します。「動画変換ツール」の起動方法は8~9ページをご覧ください。

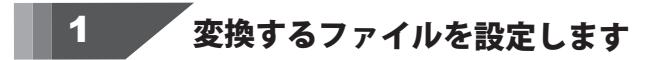

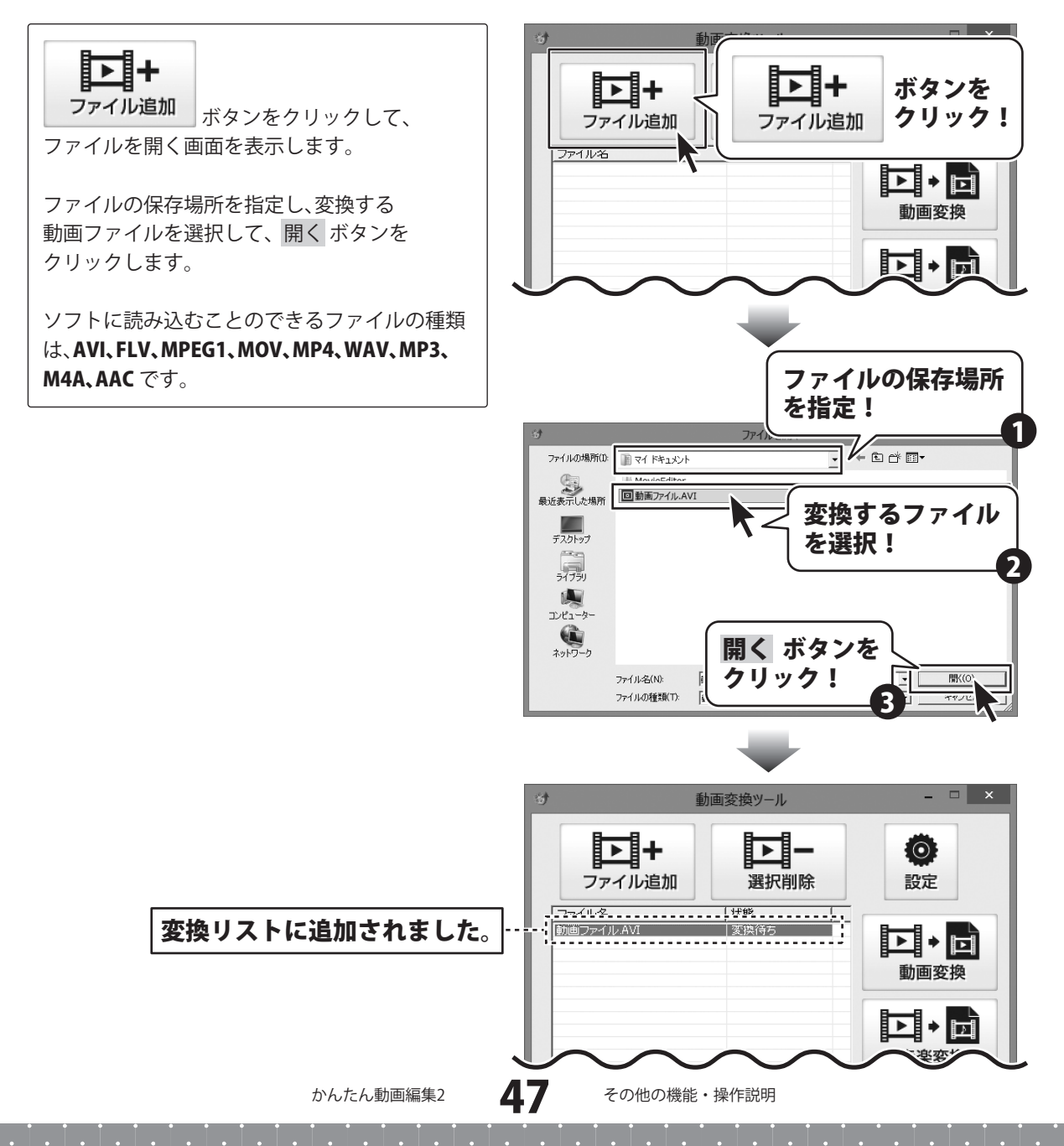

変換後のファイルの保存先を設定します

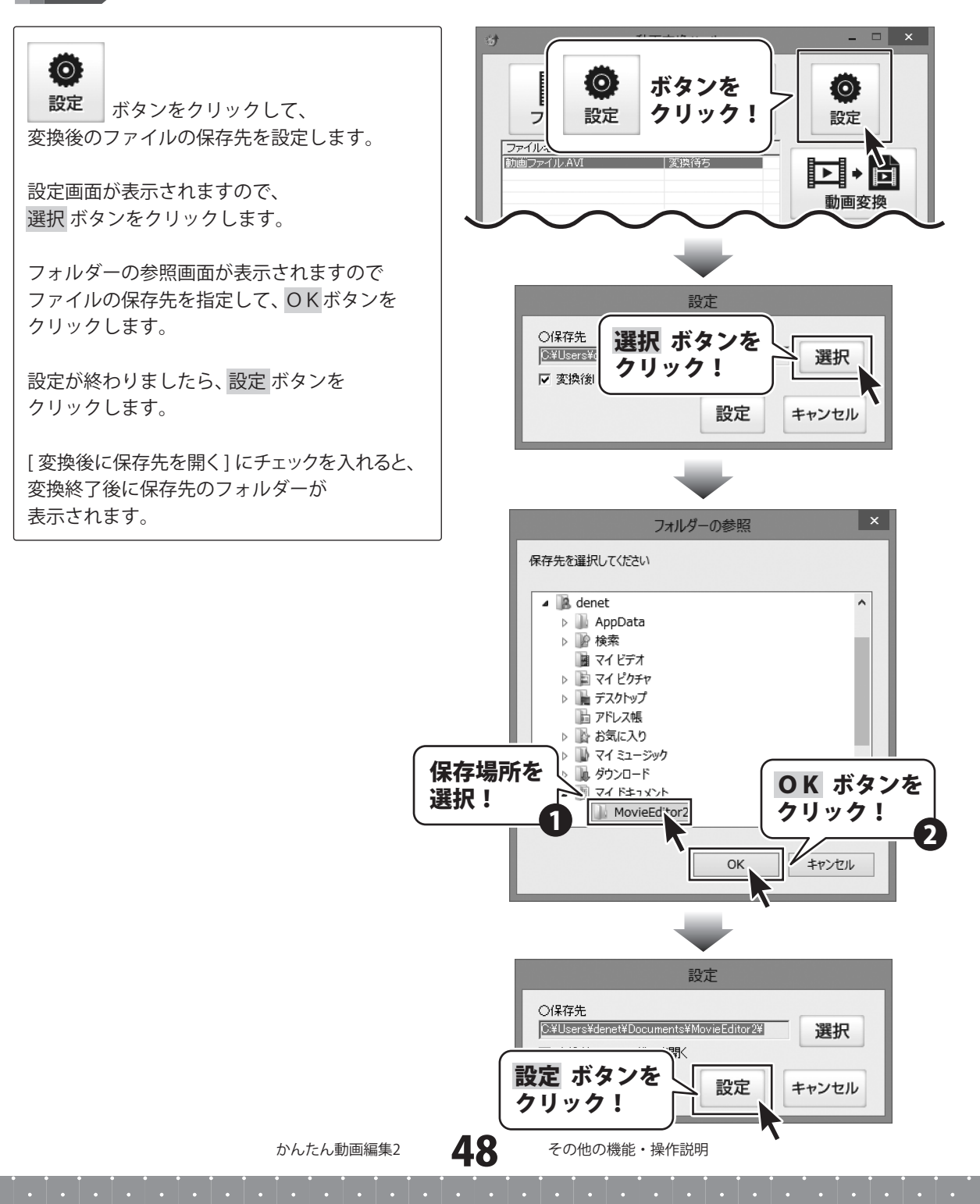

2

ファイルを変換します

3

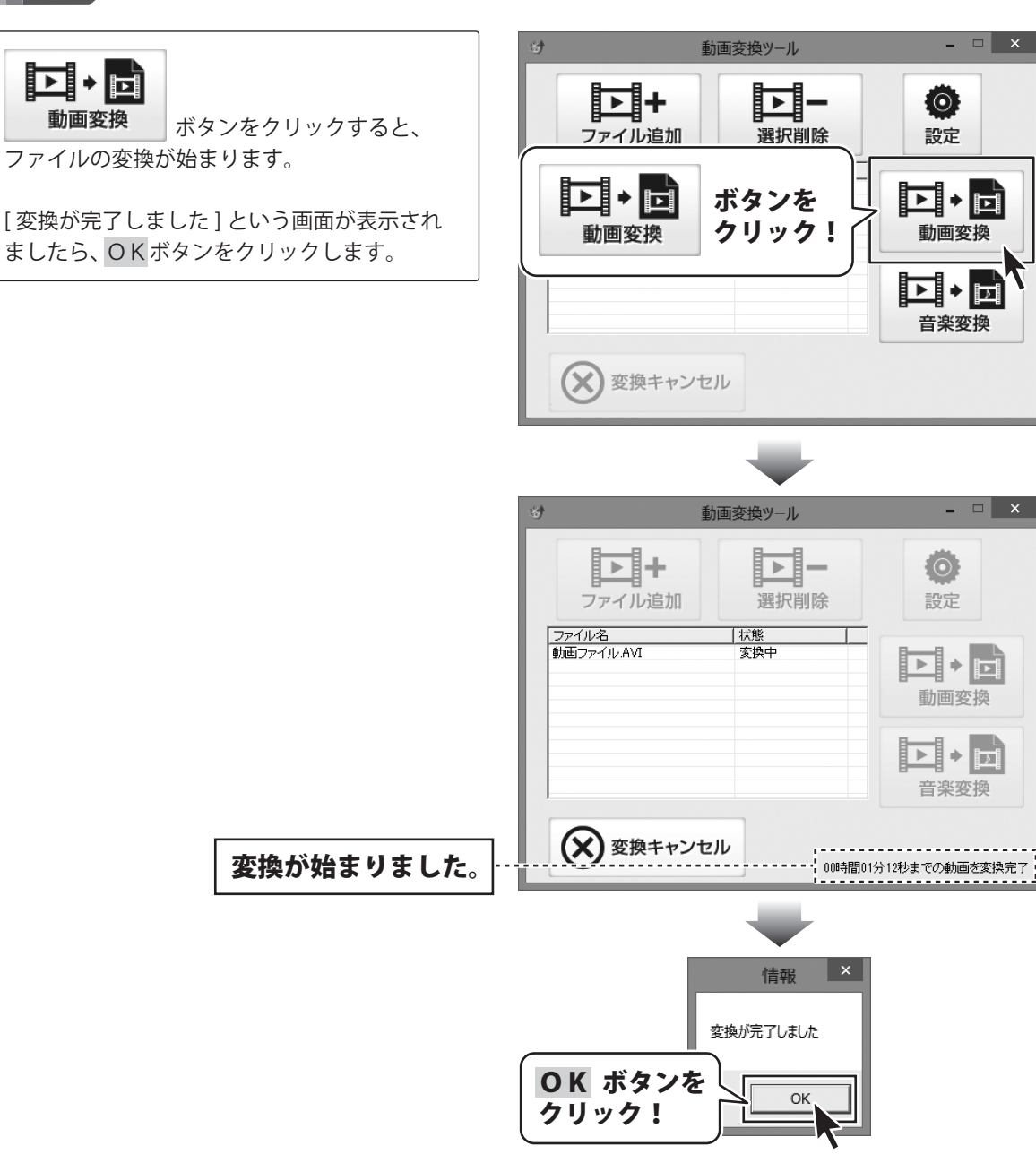

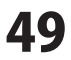

変換するトラック

ボタンを

クリック!

を選択!

全て選択

3:42 5:13 4:05 3:50 4:49 3:51 4:00 3:18

ΟК

リッピングツール 🔺 リッピングが完了しました

OK

その他の機能・操作説明

キャンセル

### リッピングツールでCDの音楽をパソコンに保存する

付属ソフトの「リッピングツール」で、CDの音楽をWAV、またはMP3ファイルに変換します。 「リッピングツール」の起動方法は8~9ページをご覧ください。

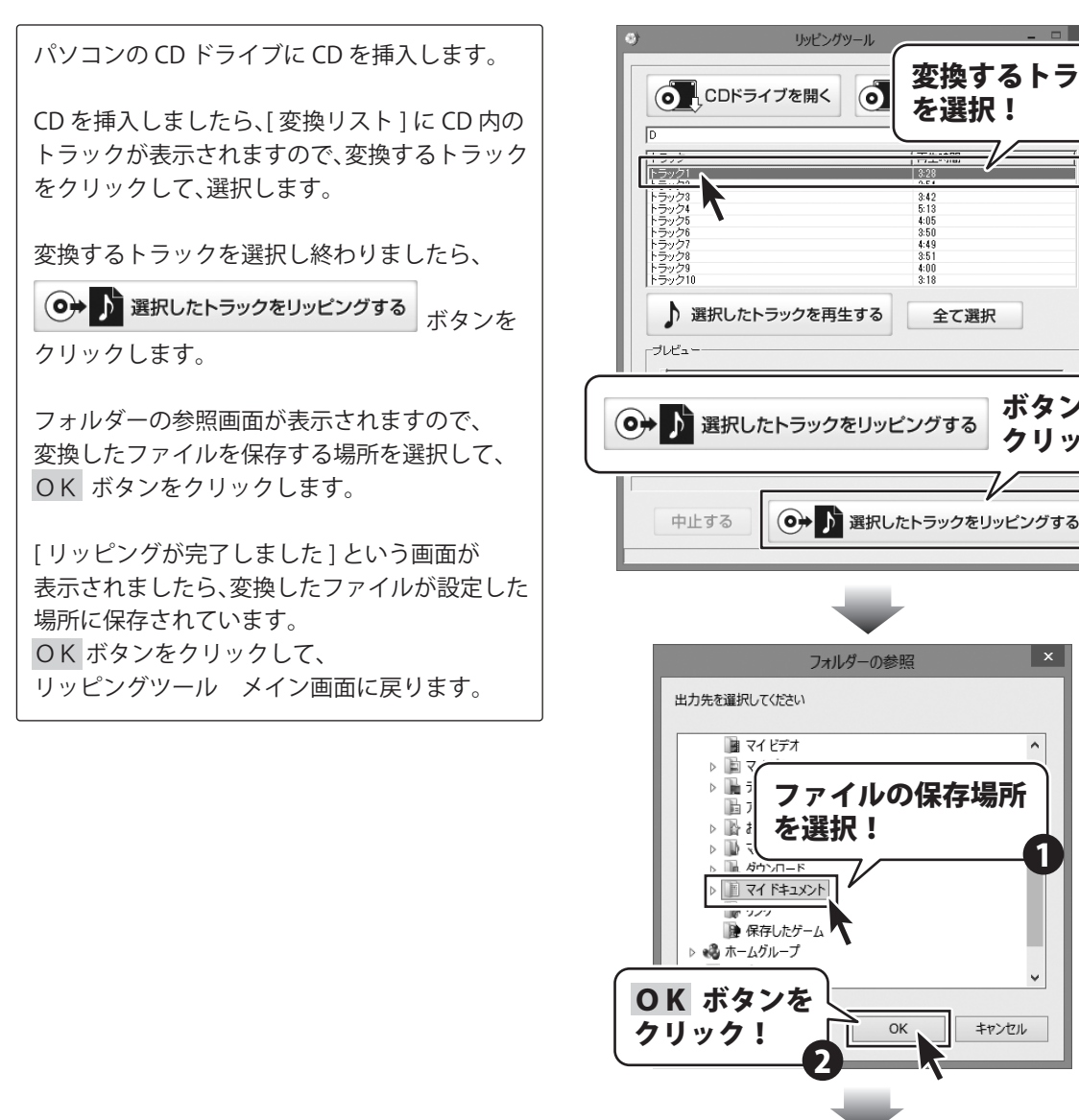

かんたん動画編集2 50

**OK** ボタンを

クリック!

# ソフトウェアをダウンロードする

「かんたん動画編集2」を購入し、ユーザー登録をしていただいたお客様には、 弊社ホームページから「かんたん動画編集2」を5回までダウンロードすることができます。 ネットブックご利用のお客様、CD、DVDドライブがないパソコンをご利用のお客様はソフトウェアを ダウンロードしてお使いいただくことができます。

# ■ユーザー登録時のメールアドレスが必要です。 ■製品のシリアルナンバーをご用意ください。

※ダウンロードとはお客様のパソコンに外部のファイルが保存されることをいいます。 ※ユーザー登録がお済みでない場合には、弊社ホームページからユーザー登録を行ってください。 ※本サービスは、サービスの一部または全てを終了することがあります。

これによりユーザーおよび第三者に損害が生じた場合、理由の如何を問わず一切の責任を負わないものとします。

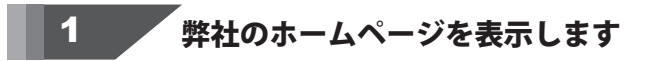

2

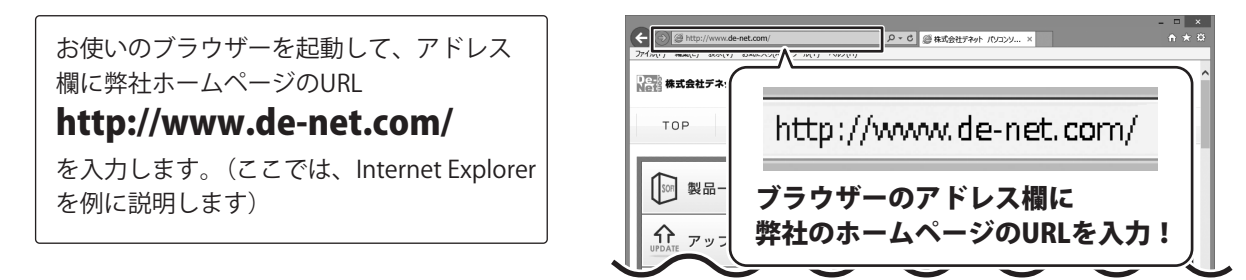

### 「ソフトウェアダウンロードサービス」ページを表示します

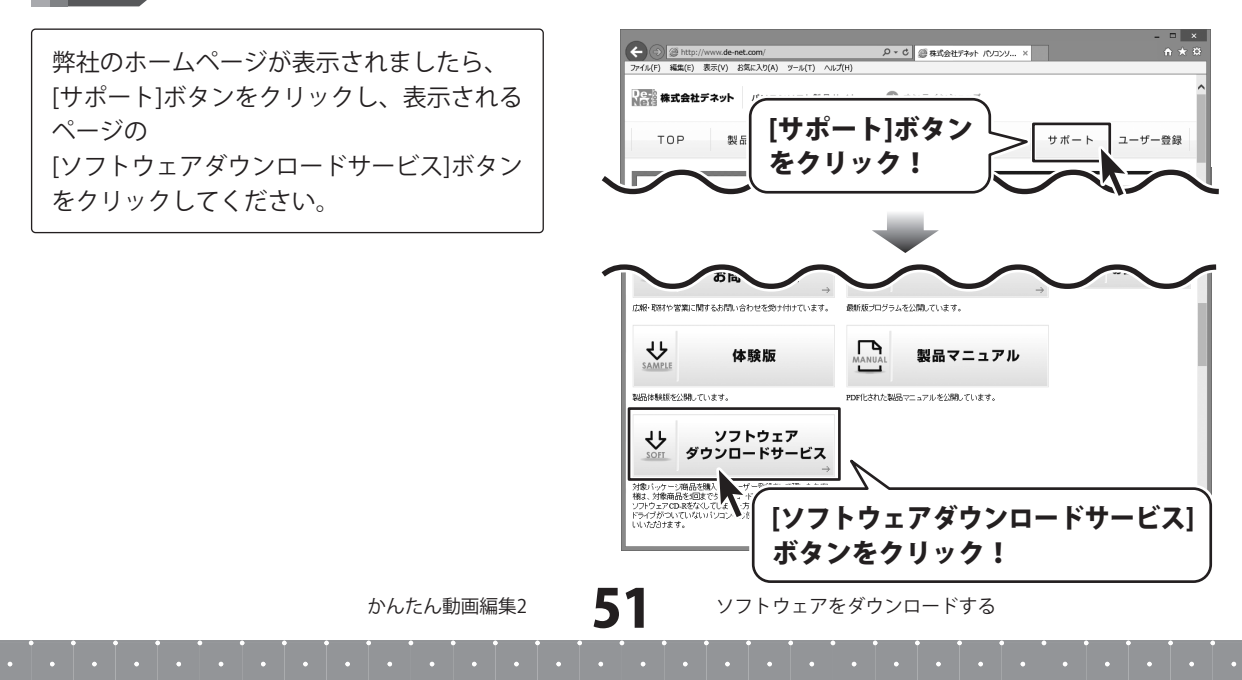

# ソフトウェアをダウンロードする

### 「ソフトウェアダウンロードサービス」ページ内の各項目を設定、入力します

ソフトウェアダウンロードサービスページ が表示されましたら、注意事項を確認し、 各項目を設定、入力してください。 すべての設定、入力が終わりましたら、 [発行]ボタンをクリックします。

3

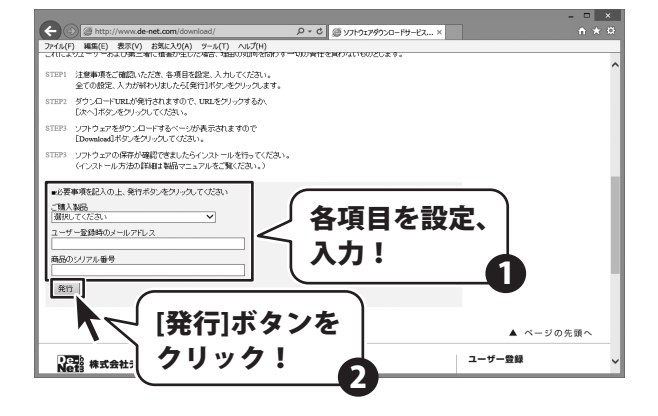

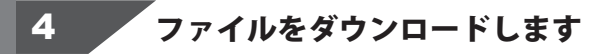

ダウンロードURLが発行されますので、 URLをクリックするか、[次へ]ボタンを クリックしてください。

ソフトウェアをダウンロードするページが 表示されますので、[Download]ボタンを クリックしてください。

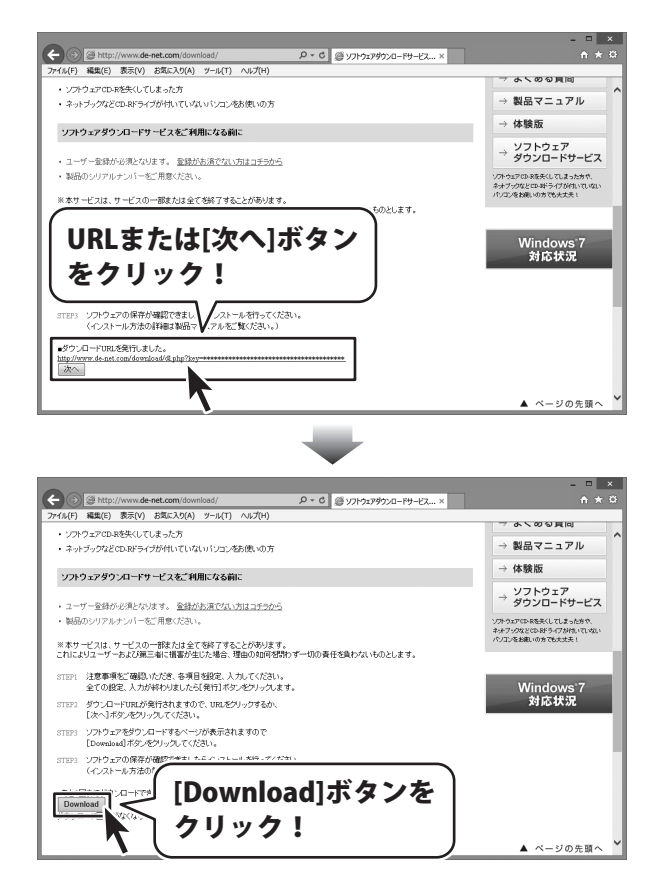

52

ソフトウェアをダウンロードする

# ソフトウェアをダウンロードする

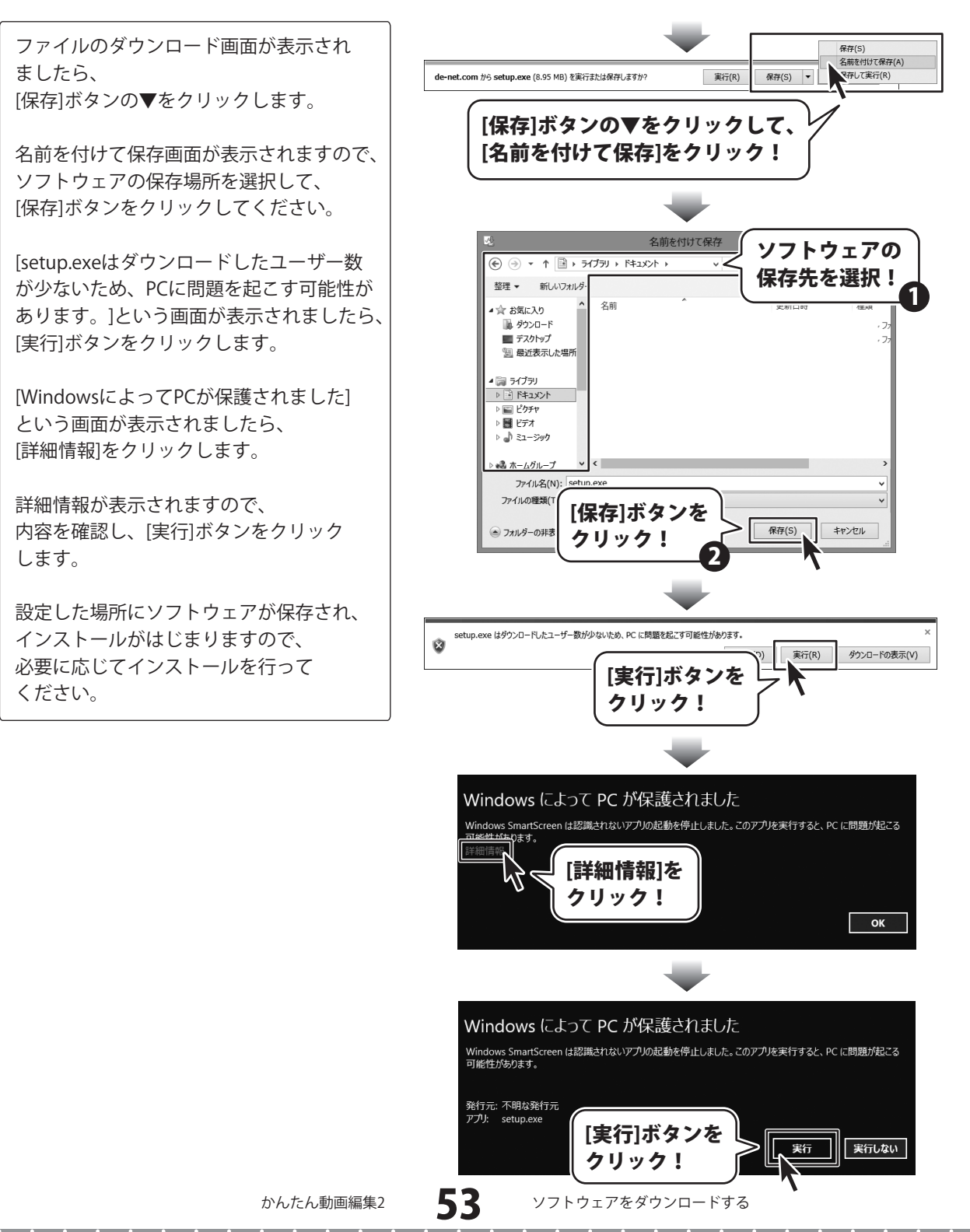

# お問い合わせ窓口

### お問い合わせについて

FAX及びe-mailでのお問い合わせの際には、『ご連絡先を正確に明記』の上、サポートまでお送りくださいます ようよろしくお願い申し上げます。

お客様よりいただいたお問い合わせに返信できないということがあります。

問い合わせを行っているのにも関わらず、サポートからの返事がない場合、弊社ユーザーサポートまでご連絡 が届いていない状態や、返信先が不明(正しくない)場合が考えられますので、宛先(FAX・メール)の確認を お願いいたします。

弊社ホームページ上からサポート宛にメールを送ることも可能です。

直接メール・FAX・お電話等でご連絡の場合、下記項目を事前にご確認の上お伝えください。

○ソフトのタイトル・バージョン

例:「かんたん動画編集2」

○ソフトのシリアルナンバー

※本紙の表紙に貼付されています。

- ○ソフトをお使いになられているパソコンの環境
  - ・OS及びバージョン
  - 例:Windows 8 64bit
    - Windows Updateでの最終更新日〇〇年〇月〇日
  - ・ブラウザーのバージョン
  - 例:Internet Explorer 10
  - ・パソコンの仕様
    - 例:NEC XXXX-XXX-XX / Pentium III 1GHz /

HDD 500GB / Memory 2GB

- ○お問い合わせ内容
  - 例:~の操作を行ったら、~というメッセージがでてソフトが動かなくなった
    - □□□部分の操作について教えてほしい…etc
- ○お名前
- ○ご連絡先(正確にお願いいたします)
  - メールアドレス等送る前に再確認をお願いいたします。

※お客様のメールサーバーのドメイン拒否設定により、弊社からのメールが受信されない場合があります。

お問い合わせ先(次のページ) →

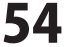

# お問い合わせ窓口

# ホームページからのお問い合わせ

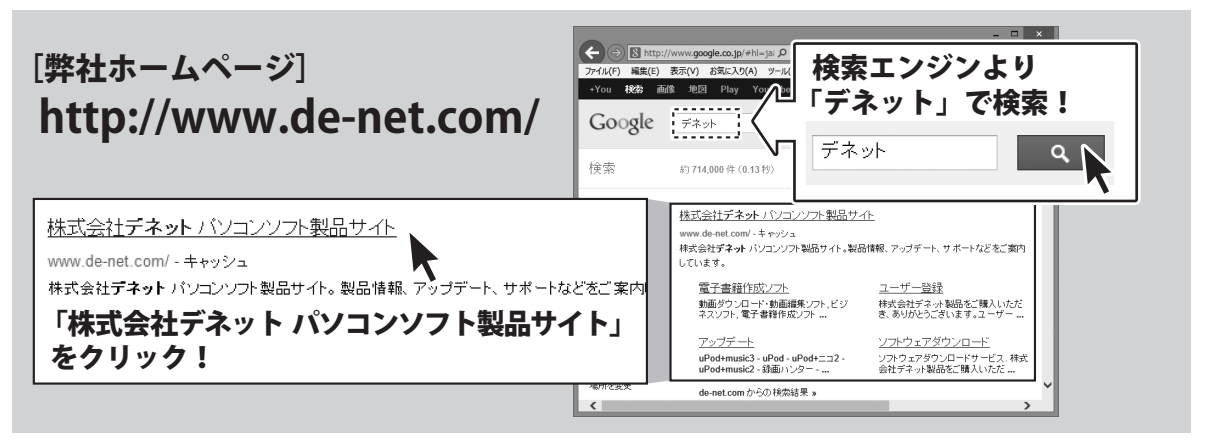

[サポートページ]

# http://www.de-net.com/support.htm

ソフトウェアの最新情報やよくあるご質問などを公開しています。 アップデート情報より、最新版のソフトウェアをダウンロードしてお使いいただけます。

### [問い合わせページ]

### http://www.de-net.com/contact/

弊社ホームページのお問い合わせフォームにご記入いただき、メールを送信してください。

### メールでのお問い合わせ

### E-mail:ask99pc@de-net.com

サポート時間:10:00~17:30 (土・日、祭日を除く) ※通信料はお客様負担となります。

お電話・FAXでのお問い合わせ

# Tel:048-640-1002 Fax:048-640-1011

サポート時間:10:00~17:30 (土・日、祭日を除く)

※通信料はお客様負担となります。

※パソコン本体の操作方法やその他専門知識に関するお問い合わせにはお答えできない場合があります。
※お客様のご都合による返品はできません。
※お問い合わせ内容によっては返答までにお時間をいただくこともあります。

株式会社デネット